# Guide d'utilisation Portail des fonds européens de la Région Réunion à destination des porteurs de projets

# - Demande de Paiement -

Programmes Européens 2021-2027

(FEDER, FSE+, INTERREG)

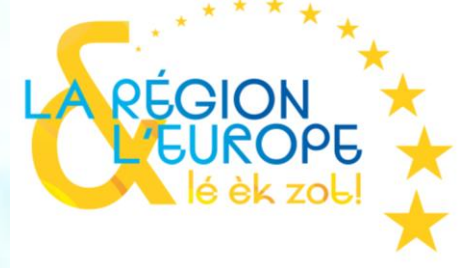

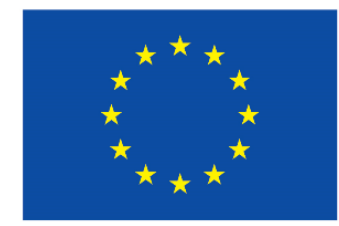

Financé par l'Union européenne

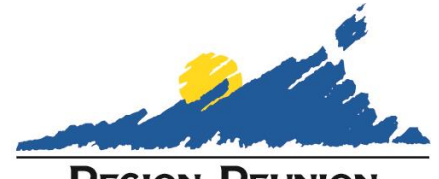

REGION REUNION www.regionreunion.com

Emetteur: La Région Réunion DGAE-DACG / ASG- Version du 08/04/2024

# Préambule

Le guide d'utilisation des demandes de paiement est générique quels que soient le fonds et la typologie de votre projet. Les écrans sont susceptibles de varier quelque peu selon que votre projet relève d'un investissement privé, d'un investissement public, d'un programme d'action, .... Pour les opérations FRET-FEDER, se référer au slide 17 du présent document.

Vous pouvez présenter vos demandes de paiement dés que votre subvention est conventionnée.

La saisie de la demande de paiement devra obligatoirement se faire en ligne via le portail dédié aux subventions européennes et concerne l'intégralité des bénéficiaires. De ce fait, la création d'un compte sur le portail est également nécessaire pour les bénéficiaires ayant déposé des demandes de subvention en format papier.

Afin de vous accompagner dans cette démarche la Région Réunion a mis à votre disposition un guide de création de compte. Retrouvez la procédure «Fiche annexe au guide du bénéficiaire : Guide d'utilisation du portail des fonds européens de la Région Réunion » sur le site de la Région Réunion (https://regionreunion.com/actualite/toute-l-actualite/article/votre-projet-feder-2021-2027).

Les demandes de paiement peuvent être effectuées par les gestionnaires de compte mais également par les utilisateurs qui ont été rattachés à la demande de subvention dans le portail.

Accédez au portail via l'adresse suivante : https://aides.regionreunion.com/reunion-portail/

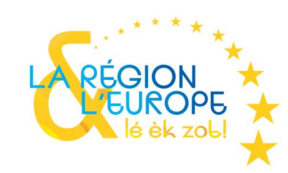

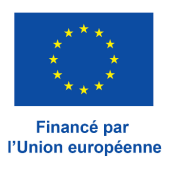

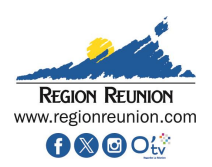

# Présentation des grandes étapes du processus de demande de paiement

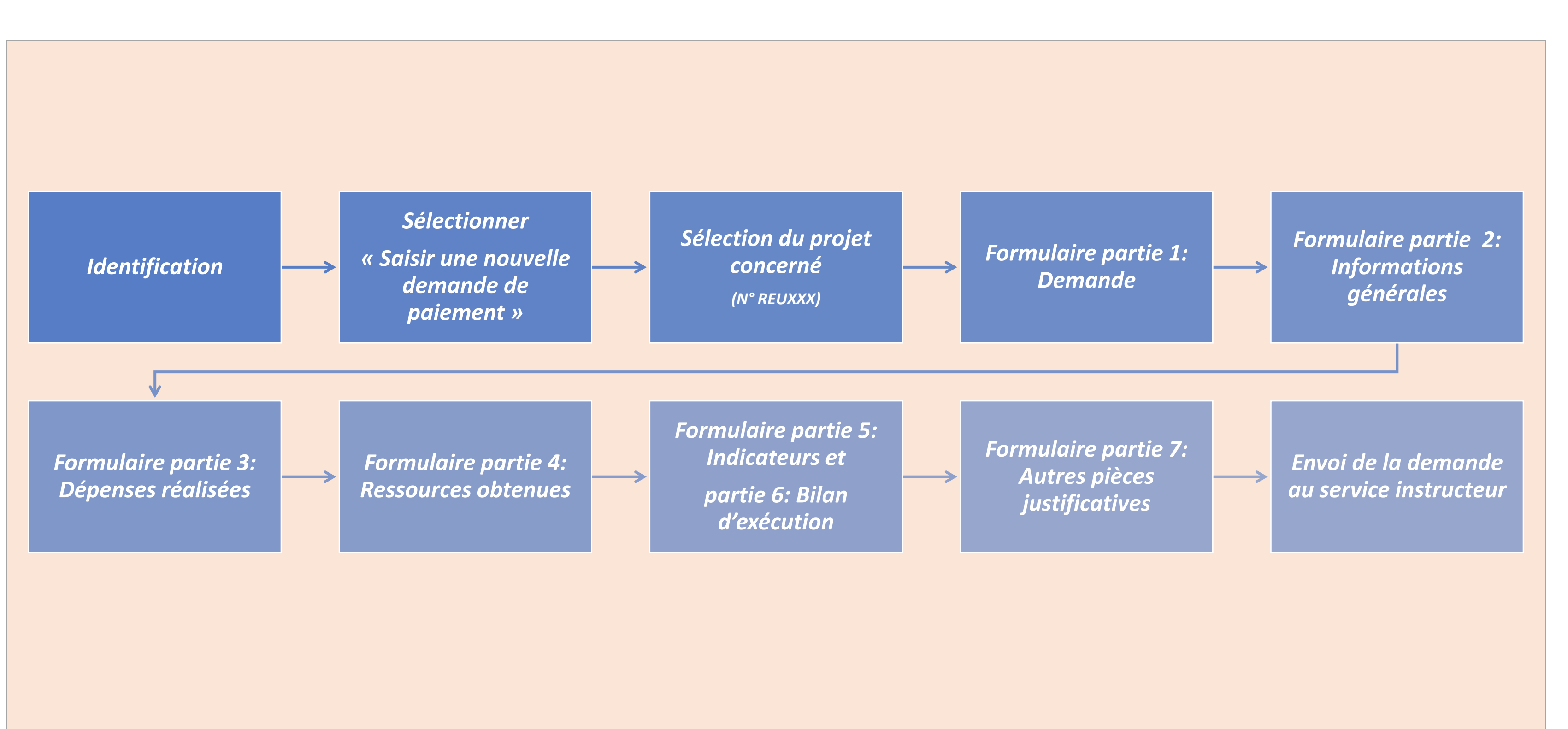

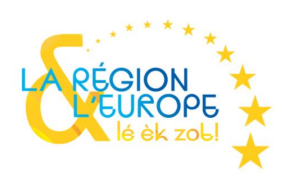

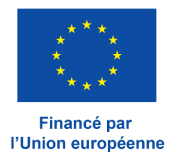

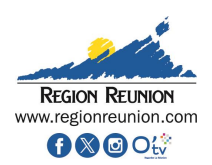

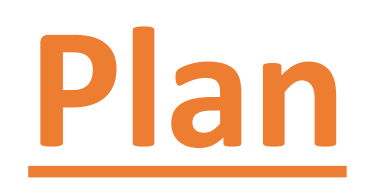

# I. Explications et astuces pour la saisie

- II. Identification
- III. Sélection du projet concerné

# IV. Saisie du formulaire

- Partie 1: Demande
- Partie 2: Informations générales
- Partie 3: Dépenses réalisées
- Partie 4: Ressources obtenues
- Partie 5: Indicateurs
- Partie 6: Bilan d'exécution
- Partie 7: Autres pièces justificatives

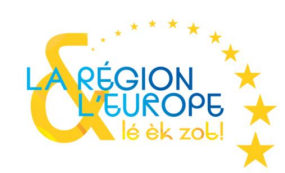

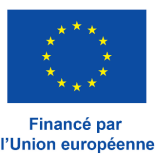

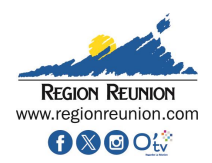

**I. Explications et astuces pour la saisie** 

- Attention vous serez limité en nombre de caractères, pré rédiger les champs hors portail vous permettra d'être synthétique. Le nombre de caractères accepté et restant est précisé en dessous de chaque question. Il est <u>interdit</u> d'utiliser le caractère spécial « esperluette (&) » au cours de votre saisie.
- Dés que vous aurez enregistré la demande de paiement, <u>un fil</u> <u>de communication</u> sera mis à votre disposition pour vous permettre de dialoguer avec le service instructeur à tout moment. Ces échanges resteront dans votre dossier.
- Un bandeau de suivi de saisie vous permet de vous repérer dans le processus de demande. Vous pouvez revenir sur les étapes précédentes si nécessaire, tant que la lettre d'engagement n'a pas été téléversée dans la partie 7.
- Un mode de pré-remplissage dynamique vous guidera tout au long du processus afin de simplifier votre saisie.

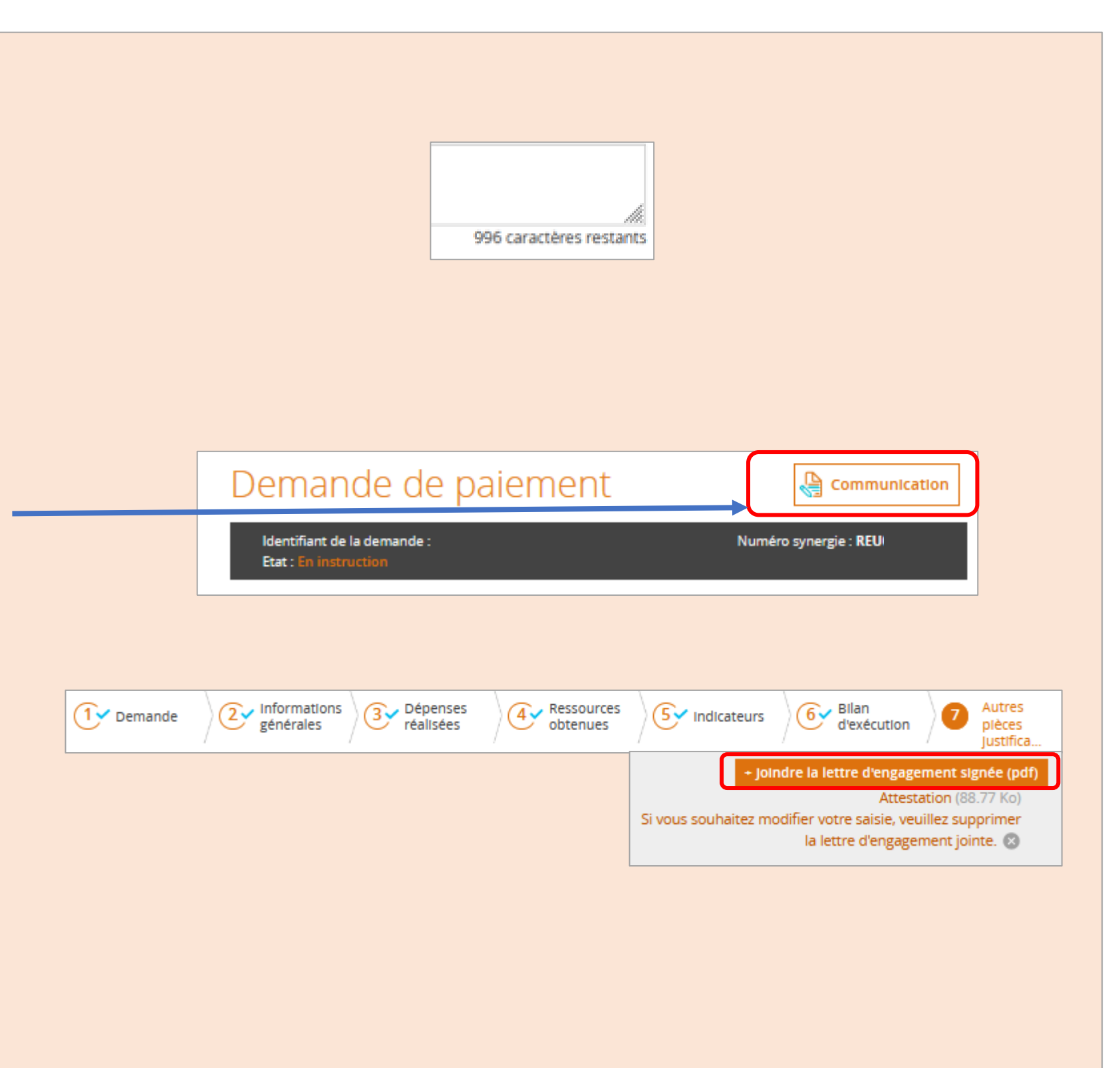

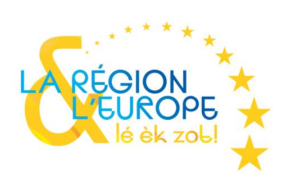

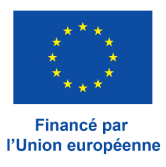

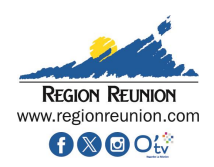

I. Explications et astuces pour la saisie HELPFUL TIPS

- Pensez à enregistrer votre saisie au fur et à mesure grâce au bouton dédié présent en bas de chacune des 7 parties.
- Exportez le document pour apprécier la saisie de votre demande dans sa globalité à partir de la partie 1 du formulaire.
- Chaque partie du formulaire est incrémentée d'explications, respecter la marche à suivre permet de faciliter la prise en charge de votre demande de paiement.
- Le tableau de bord situé à l'accueil de votre portail vous permet de suivre la prise en charge de vos demandes.
- S'il s'agit de votre première connexion veuillez consulter le guide de création de compte disponible sur le site de la Région Réunion.

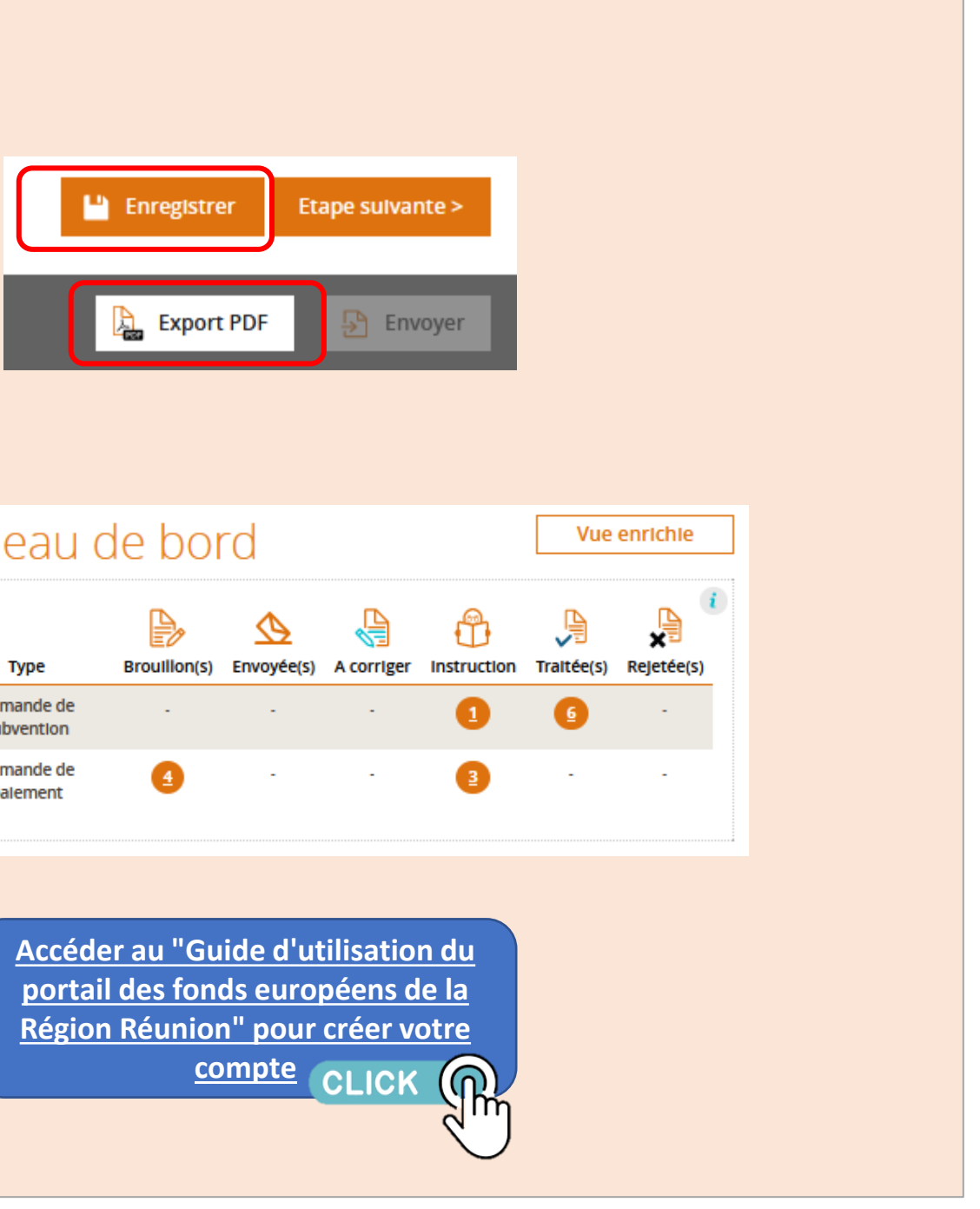

| Tableau                  | d |
|--------------------------|---|
| Туре                     |   |
| Demande de<br>subvention |   |
| Demande de<br>paiement   |   |
|                          |   |

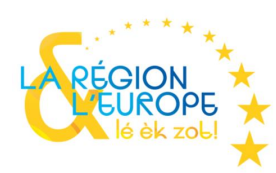

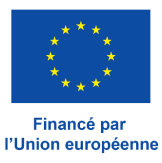

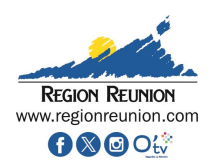

## **II. Identification**

Accédez au portail via l'adresse suivante : https://aides.regionreunion.com/reunion-portail/

Après vous être identifié, cliquez sur « Créer » dans le pavé demande de paiement.

#### Bienvenue sur le portail de la Région Réunion !

Ce portail est mis à votre disposition pour déposer vos demandes de subvention cofinancées par le programme européen FEDER-FSE+ Réunion 2021-2027 et le programme européen INTERREG VI Océan Indien 2021-2027.

Afin d'effectuer une demande en ligne, vous devez créer votre compte en choisissant votre statut juridique (association, entreprise, entité publique, particulier).

Pour davantage d'explication sur la création d'un compte, vous pouvez vous reporter à la fiche explicative « création de compte » qui se trouve sur le site internet de la Région.

Vous recevrez ensuite un courriel vous précisant la marche à suivre pour poursuivre la création de votre compte.

#### Notes

- Suite à votre création de compte, pour toute connexion au portail, après 3 tentatives infructueuses dûes à une mauvaise saisie de votre courriel ou mot de passe, votre compte sera désactivé et vous devrez contacter votre service instructeur pour son rétablissement.

- Durant la création d'une demande, sur l'état "Brouillon", pensez à enregistrer régulièrement vos données saisies à l'aide du bouton "Enregistrer" en bas de formulaire.

Avant tout dépôt de demande de subvention, l'Autorité de gestion recommande fortement d'identifier la fiche action concernée par votre projet, puis de prendre connaissance de la fiche action, ainsi que le cas échéant de l'appel à projets (AAP) ou de l'appel à manifestation d'intérêts (AMI), qui sont consultables sur le le site internet de la Région : (lien sur la page prochainement ici).

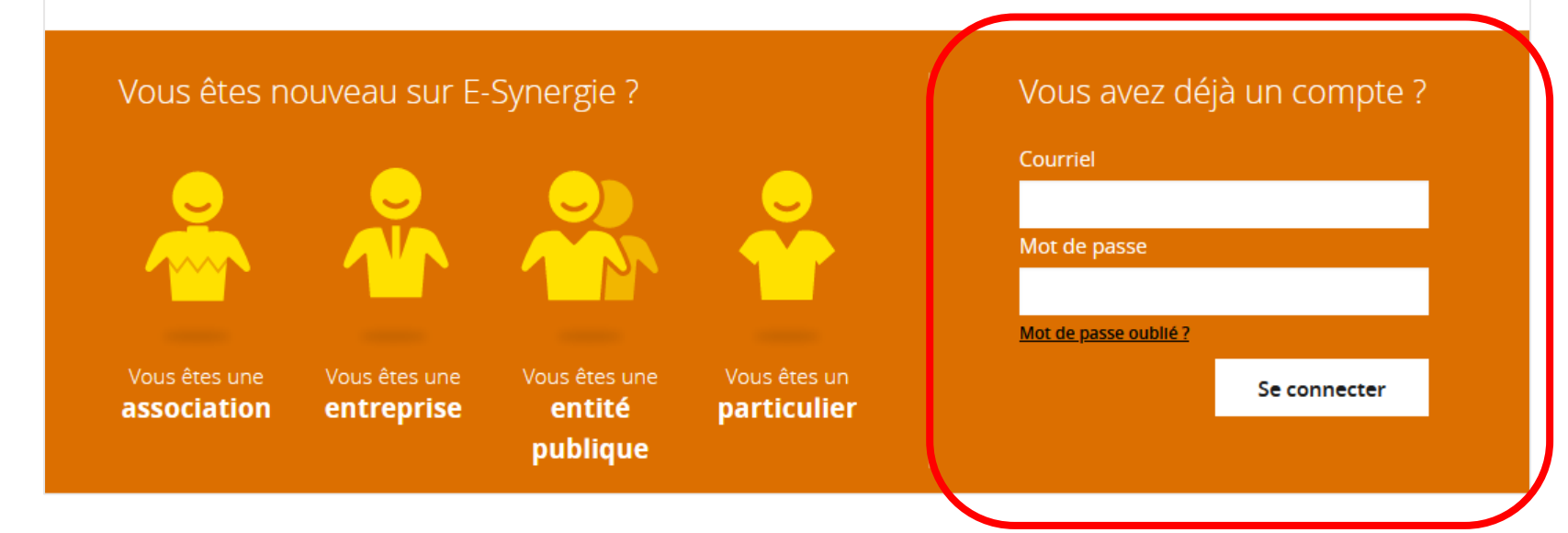

#### Mon portail

#### Mon suivi

# 27 février 2024 | 08h30 26 février 2024 | 14h30 26 février 2024 | 13h00

#### Tableau de bord

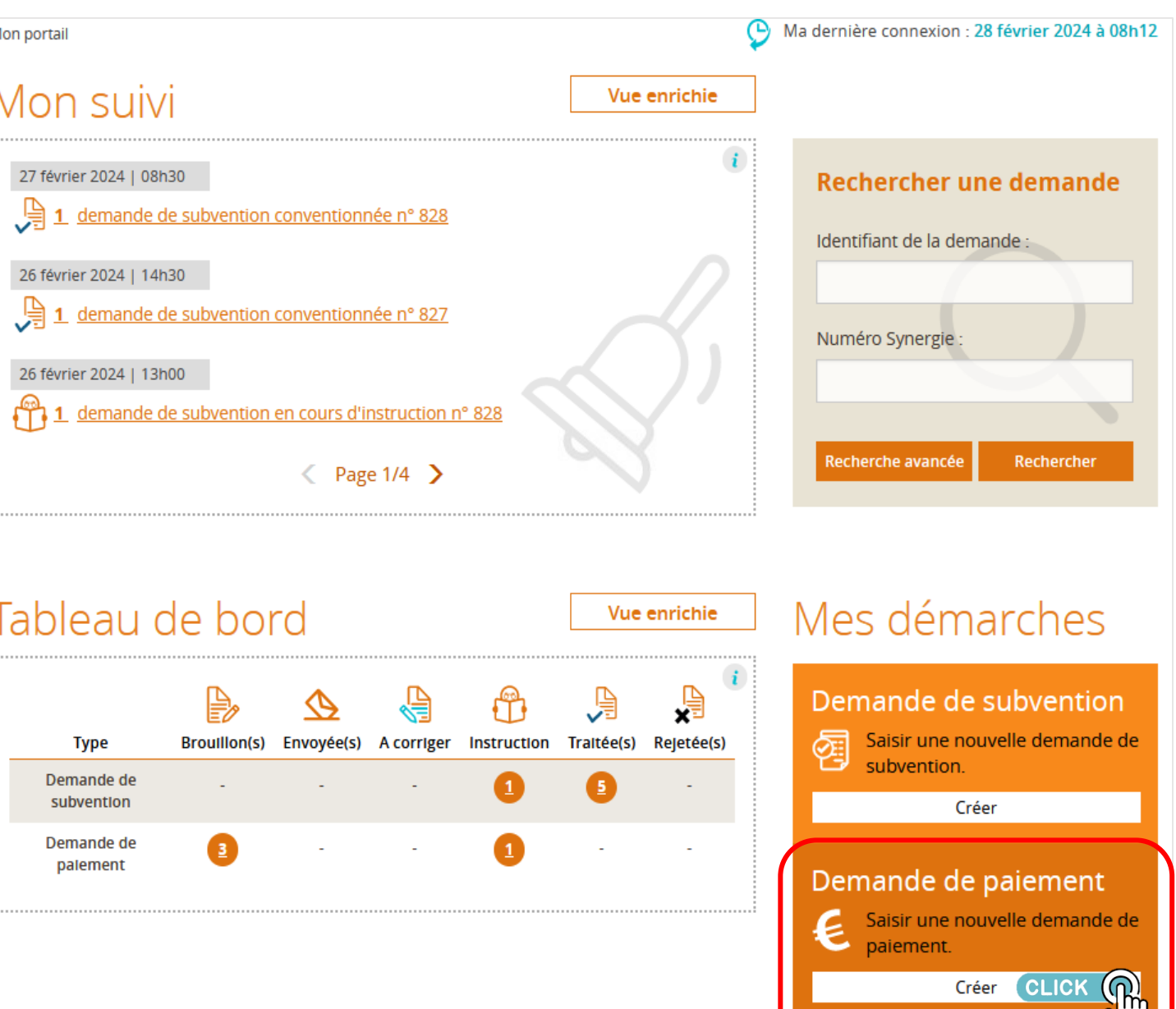

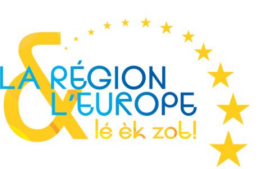

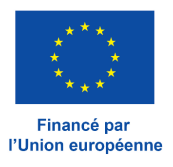

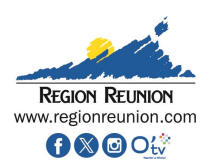

#### Cliquez-ici pour accéder au portail CLICK $\mathbb{Q}$

## **III. Sélection du projet concerné**

| Demande de pa              | aiement                                                                                                    | Sélectionnez dans<br>lequel vous sollicite<br>Les informations | le menu « Op<br>ez un paiement.<br>concernant vo               | pération »<br>etre projet  | le numéro du projet pour<br>t seront automatiquement             |
|----------------------------|----------------------------------------------------------------------------------------------------|----------------------------------------------------------------|----------------------------------------------------------------|----------------------------|------------------------------------------------------------------|
| Contexte de la deman       | de                                                                                                    | reprises dans les ch                                           | namps grisés.                                                  |                            |                                                                  |
| Opération *                | Sélectionnez une opération -     Sélectionnez une opération -     Si l'opération recherchée n'apparaît pas dans la liste ci-dessus, contacter votre service Instructeur (Identifié dans la Fiche Action) | Demande de pa                                                  | aiement                                                        |                            |                                                                  |
| Programme                  |                                                                                                    |                                                                |                                                                |                            |                                                                  |
| Service instructeur        |                                                                                                    | Contexte de la deman                                           | nde                                                            |                            |                                                                  |
| Fiche action               |                                                                                                    | Opération *                                                    | REU00:<br>SI l'opération recherchée n'appa<br>la Fiche Action) | raît pas dans la liste cl- | ♥<br>dessus, contacter votre service instructeur (identifié dans |
| Informations sur l'Auto    | prité de gestion                                                                                                    | Programme                                                      |                                                                |                            |                                                                  |
| COORDONNÉES DU SERVICE     | INSTRUCTEUR TRAITANT VOTRE DEMANDE                                                                                                    | Service Instructeur                                            |                                                                |                            |                                                                  |
| Nom du service instructeur |                                                                                                    | Fiche action                                                   |                                                                |                            |                                                                  |
|                            |                                                                                                    | COORDONNÉES DU SERVIC                                          | E INSTRUCTEUR TRAITANT V                                       | OTRE DEMANDE               |                                                                  |
| Adresse                    |                                                                                                    | Nom du service instructeur                                     |                                                                |                            |                                                                  |
| Complément géographique    |                                                                                                    | Adresse                                                        | Avenue René Cassin                                             |                            |                                                                  |
| Complément destinataire    |                                                                                                    | Complément géographique                                        | Hôtel de Région Pierre LAG                                     | DURGUE                     |                                                                  |
| Lieu dit                   |                                                                                                    | Complément destinataire                                        |                                                                |                            |                                                                  |
| Code postal                | Ville                                                                                                    | Lieu dit                                                       | Moufia - BP 67190                                              |                            |                                                                  |
| Davis                      |                                                                                                    | Code postal                                                    | 97801                                                          | Ville                      | Saint Denis Cedex 9                                              |
| rays                       |                                                                                                    | Pays                                                           |                                                                |                            |                                                                  |
| Annuler                    | Etape sulvante >                                                                                                    | Annuler                                                        |                                                                |                            | Etape sulvante >                                                 |

i le numéro synergie de votre projet n'apparaît pas dans le menu déroulant du champs « Opération », contactez le service instructeur en charge de votre dossier. Les coordonnées sont reprises sur votre convention et sur la fiche action de votre projet.

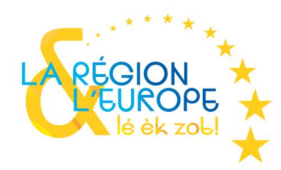

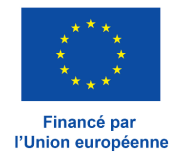

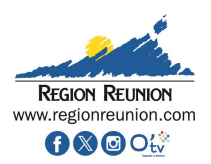

### **IV. Saisie du formulaire: Partie 1 - Demande**

| ( (                                                                                                    | L L                                                                       | 1                            | 1                             | <br>                                  |
|----------------------------------------------------------------------------------------------------|---------------------------------------------------------------------------|------------------------------|-------------------------------|---------------------------------------|
| 1 Demande 2 Informations 3 Dépenses réalisées                                                                          |                                                                           | teurs 6 Bilan<br>d'exécution | Autres<br>pièces<br>justifica | Point de repère: un bandeau vo        |
| 1. Demande                                                                                                    |                                                                           |                              |                               | les étapes que vous avez validé       |
| Informations sur l'opération progra                                                                                    | ammée                                                                     |                              |                               |                                       |
| Date du dépôt de votre demande de subvention                                                                           |                                                                           |                              |                               |                                       |
| Numéro de l'opération Synergie                                                                                         |                                                                           |                              |                               |                                       |
| Intitulé de l'opération                                                                                                |                                                                           |                              |                               |                                       |
| Programme                                                                                                    |                                                                           |                              |                               |                                       |
| Service Instructeur                                                                                                    |                                                                           |                              |                               |                                       |
| Fiche action                                                                                                    |                                                                           |                              |                               | Les données des sections «Ir          |
| Montant total de l'opération programmée (€)                                                                            |                                                                           |                              |                               | « Demande de paiement-T               |
| Demande de paiement                                                                                                    |                                                                           |                              |                               | rapatriées de votre demande d         |
| Attention : Le choix ci-dessous du type d'opération est e                                                              | en général prédéfini par le système.                                      |                              |                               |                                       |
| Si ce n'est pas le cas, et en cas de doute, consulter votre<br>Cette saisie est importante car elle peut vous amener à | eservice instructeur.<br>produire une demande de paiement no              | n recevable.                 |                               | Vous devez sélectionner le « T        |
| Type d'opération *                                                                                                    | O Investissement privé                                                    |                              |                               | sur le bouton radio acompte ou        |
| Attention : Tout changement de type de demande de pa                                                                   | aiement peut effacer tout ou partie des s                                 | saisies déjà effectuées.     |                               |                                       |
|                                                                                                    |                                                                           | -                            |                               |                                       |
| Type de la demande de palement *                                                                                       | <ul> <li>Acompte (Bilan Intermédi</li> <li>Solde (Bilan final)</li> </ul> | alre)                        |                               |                                       |
| Période d'exécution physique de l'opération au titre                                                                   | du présent bilan                                                          |                              |                               | En fonction de votre projet d         |
| Du * 🗰 Au *                                                                                                    |                                                                           |                              | •                             | échéant la « Période d'exécutio       |
| * champs obligatoires                                                                                                  |                                                                           |                              | )                             |                                       |
|                                                                                                    |                                                                           |                              |                               | <br>Pensez à enregistrer votre saisie |
| < Etape précédente                                                                                                    |                                                                           | 💾 Enregistrer                | Etape sulvante >              | Pour avoir una vua globala da v       |
|                                                                                                    | _                                                                         |                              |                               | <br>demande grâce au bouton « Ex      |
| Quitter Supprimer                                                                                                    |                                                                           | Export PDF                   | Envoyer                       | la fin de chaque partie du form       |
| <u></u>                                                                                                    |                                                                           | <b>↑</b>                     |                               |                                       |
|                                                                                                    |                                                                           |                              |                               |                                       |

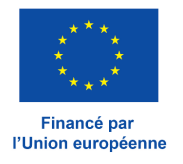

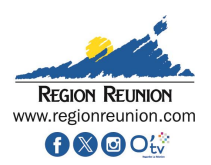

ous indique où vous en êtes dans votre saisie et ées.

nformations sur l'opération programmée » et Type d'opération » sont automatiquement de subvention.

Type de la demande de paiement » en cliquant u solde.

ce champs sera soumis à complétude, le cas on physique » devra être renseignée.

e au fur et à mesure de votre avancée.

votre saisie exportez les informations de votre port PDF ». Cette possibilité vous sera offerte à nulaire.

## IV. Saisie du formulaire: Partie 2 - Informations générales

| 1 Demande         | 2 Informations<br>générales | B Dépenses<br>réalisées | A Ressources obtenues | 5 Indicateurs      | 6 Bilan<br>d'exécution | Autres<br>plèces<br>Justifica |   |        |                    |                         |                     |
|-------------------|-----------------------------|-------------------------|-----------------------|--------------------|------------------------|-------------------------------|---|--------|--------------------|-------------------------|---------------------|
| 2. Informa        | tions général               | es                      |                       |                    |                        |                               |   |        |                    |                         |                     |
| Utilisateur       | ayant créé la               | demande de              | e paiement            |                    |                        |                               |   |        |                    |                         |                     |
| Prénom utilisat   | eur                         | Prénom_Test             | Nom                   | utilisateur        | Nom_Tes                | t                             |   |        |                    |                         |                     |
| Fonction *        |                             | test                    |                       |                    |                        |                               |   |        |                    |                         |                     |
| Bénéficiai        | re concerné p               | ar la demano            | de de paieme          | nt                 |                        |                               |   |        |                    |                         |                     |
| Tiers             | [                           | RI                      |                       |                    |                        |                               |   |        |                    |                         |                     |
| Bénéficiaire *    |                             | SIRET : .               | 1                     |                    |                        | Ŧ                             |   |        |                    |                         |                     |
| Informatio        | ons utiles pou              | r le porteur            |                       |                    |                        |                               |   |        |                    |                         |                     |
| COORDON           | NÉES DU SERVICE I           | NSTRUCTEUR TRA          | ITANT VOTRE DEM       | ANDE               |                        |                               | - | Les cł | namps ma           | arqués d'ur             | าe « * » s          |
| Nom du service    | instructeur                 |                         |                       |                    |                        |                               |   |        |                    | • • • •                 |                     |
| Adresse           |                             | Avenue René Cassir      | n                     |                    |                        |                               | - | Les    | cnamps<br>natiquem | grises c<br>nent par le | omporte<br>portail. |
| Complément ge     | éographique                 | Hôtel de Région Pie     | erre LAGOURGUE        |                    |                        |                               |   |        |                    |                         |                     |
| Complément de     | estinataire                 |                         |                       |                    |                        |                               |   |        |                    |                         |                     |
| Lieu dit          |                             | Moufia - BP 67190       |                       |                    |                        |                               |   |        |                    |                         |                     |
| Code postal       | [                           | 97801                   | Ville                 |                    | Saint Denis Cedex 9    |                               |   |        |                    |                         |                     |
| Pays              | [                           |                         |                       |                    |                        |                               |   |        |                    |                         |                     |
| * champs obligate | lres                        |                         |                       |                    |                        |                               |   |        |                    |                         |                     |
|                   |                             |                         |                       |                    |                        |                               |   |        |                    |                         |                     |
| < Etape précéd    | lente                       |                         |                       |                    | Linregistrer           | Etape sulvante >              |   |        |                    |                         |                     |
| Quitter           | 🗑 Supprir                   | mer                     |                       |                    | Export PDF             | Envoyer                       |   |        |                    |                         |                     |
|                   |                             | Pensez à                | enregistrer votr      | e saisie au fur et | t à mesure de vot      | re avancée.                   |   |        |                    |                         |                     |

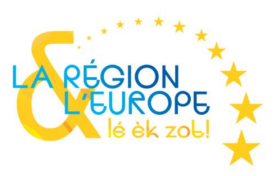

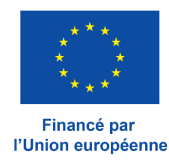

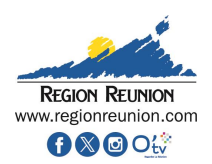

| sont à remplir obligatoirement. |     |              |     |      |          |  |  |  |
|---------------------------------|-----|--------------|-----|------|----------|--|--|--|
| ent                             | des | informations | qui | sont | reprises |  |  |  |

## IV. Saisie du formulaire: Partie 3 - Dépenses réalisées (1/8)

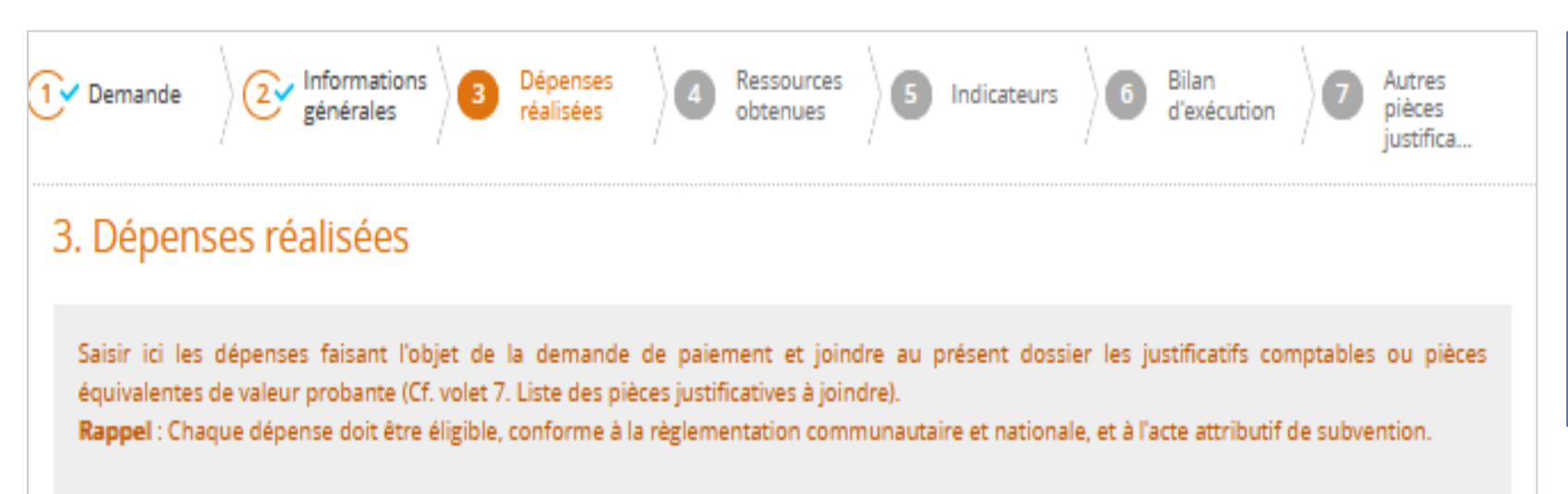

Attention : Toute dépense non payée, non acquittée, non justifiée par une pièce probante ne pourra être analysée et sera donc rejetée par le service instructeur.

Le paiement de l'aide européenne pour les opérations dont les dépenses sont déclarées sur la base d'un barème standard de coûts unitaires ou d'un montant forfaitaire est calculé en fonction des réalisations ou des résultats.

Attention : Assurez-vous que pour chaque dépense déclarée est jointe la pièce justificative correspondante.

#### Pièces Marchés Publics concernant les dépenses (le cas échéant)

Pour déposer ces pièces relatives aux marchés publics, il est demandé d'insérer dans l'intitulé de la pièce le numéro de marché en premier lieu, afin que le service instructeur puisse retrouver facilement les pièces liées à un marché ultérieurement.

Il sera aussi demandé à chaque ajout d'une pièce le typage suivant :

-a: pièce liée à une procédure de passation

-b: pièce contractuelle

-c: autre pièce de commande publique

Aussi pour faciliter l'intégration, il est suggéré de suivre l'ordonnancement ci-dessus. Ces pièces peuvent être regroupées dans des dossiers "zip" selon la typologie indiquée ci-dessus afin de faciliter leur téléchargement ici.

Télécharger ici les pièces relatives aux Marchés Publics :

+ Ajouter une pièce

Si votre opération comporte des dépenses réalisées par voie de marché public, téléversez ici les pièces justificatives.

Pensez à enregistrer votre saisie au fur et à mesure de votre avancée.

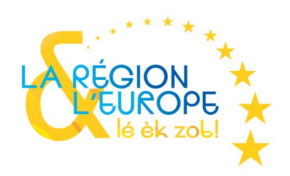

Cette étape est importante, vous devrez remplir les documents types mis à votre disposition et les joindre à la demande.

Il est important de suivre la procédure décrite afin de faciliter la prise en charge de votre demande.

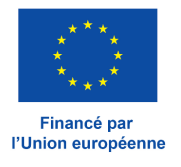

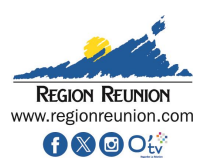

### IV. Saisie du formulaire: Partie 3 - Dépenses réalisées (2/8)

| Etat récapitulatif des dépenses                                                                                                    |                                                                                                    |
|----------------------------------------------------------------------------------------------------|----------------------------------------------------------------------------------------------------|
| Vous avez la possibilité de renseigner le tableau « état récapitulatif des dépenses » dans un tableau au format tableur « xls » puis de le déposer<br>sur le portail.<br>Le cas spécifique des OCS projet de budget "montant forfaitaire" est traité au point 5.<br>Pour cela, suivre la méthode suivante :                                                                                                    |                                                                                                    |
| <ol> <li>1 - Télécharger le modèle de tableau à partir du lien disponible ci-dessous</li> <li>2 - Compléter le tableau téléchargé de manière exhaustive (en ne modifiant pas les colonnes) sur la base des données prévisionnelles de<br/>l'annexe 1 de la convention de subvention (éventuellement contacter le service instructeur)</li> <li>3 - Depuis le tableau téléchargé et complété, imprimer votre tableau et le faire signer par la personne habilitée (et le cas échéant vous le faites<br/>signer également par le Commissaire aux comptes)</li> <li>4 - Télécharger ici :</li> </ol> |                                                                                                    |
| <ul> <li>a) votre tableau « état récapitulatif des dépenses » complété au format « xls » (à usage du service instruteur);</li> <li>b) votre tableau « état récapitulatif des dépenses » complété et signé au format « pdf ».</li> <li>[attention, les 2 formats doivent contenir les mêmes informations, sous peine de rejet de la demande]</li> <li>5 - Pour les opérations en OCS projet de budget "montant forfaitaire", téléchargerle modèle et compléter uniquement l'onglet 2 "OCS".</li> </ul>                                                                                             | Le formulaire met à votre<br>plusieurs feuilles à complé<br>notice du document « mod                |
| Joindre l'état récapitulatif des dépenses (xls)<br>Joindre l'état récapitulatif des dépenses signé (pdf)                                                                                                    | <ul> <li>Une fois complété le douversion excel et en PDF.</li> <li>Le tableur excel peut</li> </ul> |
| Télécharger les pièces concernant les dépenses         6 - Télécharger ici vos factures en respectant le numéro d'ordre correspondant à votre état récapitulatif comme suit :         a) Pour chaque facture, produire un fichier PDF comprenant la facture et sa preuve d'acquittement.         b) Nommer chaque fichier PDF comme suit : Facture01[numéro d'ordre correspondant à votre état récapitulatif]-FournisseurXXX[mettre le nom                                                                                                    | formulaire en ligne et êt<br>qui vous permet d'avan<br>complétude du docume<br>n'est pas achevé.    |
| du fournisseur], puis Facture02-FournisseurXXX,<br>c) Regrouper vos fichiers PDF dans un dossier « zip » que vous nommerez du nom du poste ou sous-poste de dépenses.<br>d) Télécharger ci-dessous le dossier zip pour chaque poste ou sous-poste de dépense. (conformément à l'annexe de la convention de<br>subvention)                                                                                                    | Veillez à téléverser les<br>précisé dans le formulaire.                                             |
| 7 - Pour les opérations en OCS projet de budget "montant forfaitaire", téléverser ici les livrables.<br>Nota : le non respect de cette règle de saisie constitue un motif de rejet de la demande de paiement<br>Ajouter une pièce (zip)                                                                                                    | Les pièces justificatives de<br>téléversées au format ZIP afi                                       |
| Pensez à enregistrer votre saisie au fur et à mesure de votre avancée.                                                                                                    |                                                                                                    |

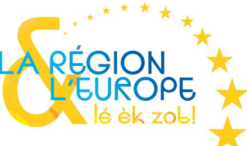

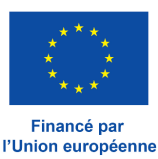

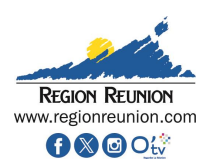

e disposition un document excel comportant éter selon les indications fournis dans l'onglet lèle état récapitulatif des dépenses».

cument sera à téléverser à l'endroit indiqué en

être complété en parallèle de la saisie du tre téléversé dans la partie 3 à tout moment. Ce ncer dans la saisie du formulaire même si la ent « modèle état récapitulatif des dépenses »

bons documents aux bons endroits comme

evront respecter un nommage précis et être in de faciliter leurs traitements.

#### IV. Saisie du formulaire: Partie 3 - Dépenses réalisées (3/8)

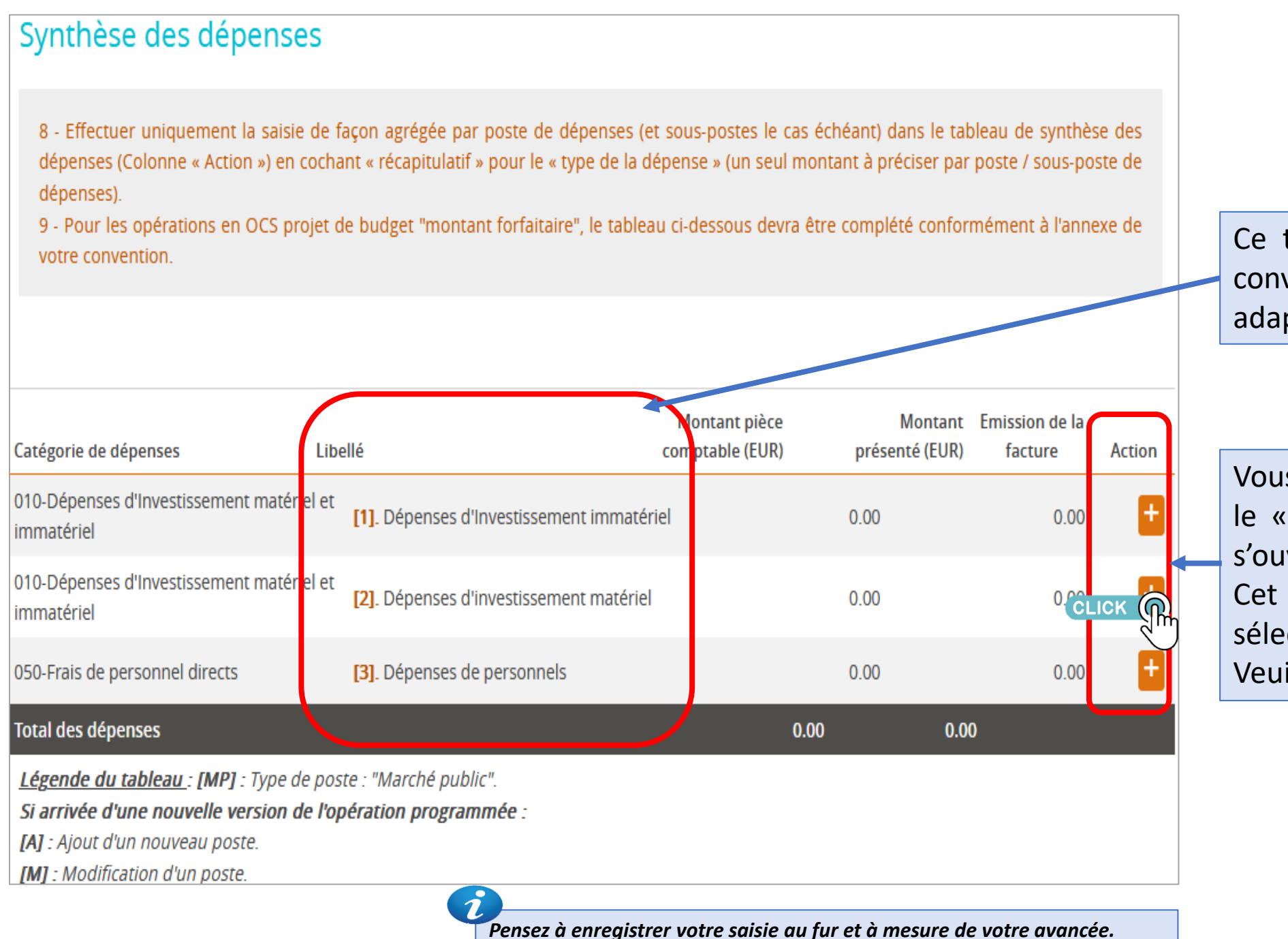

Ce tableau reprend les postes de dépenses définis en annexe de votre convention. Ils sont implémentés automatiquement dans cet écran et sont adaptés à votre opération.

Vous devez compléter le tableau de synthèse des dépenses en cliquant sur le « + » de la colonne action. L'onglet de saisie « Dépenses réalisées » s'ouvrira et devra être complété. Cet onglet demande des informations différentes selon la dépense sélectionnée. (cf slides suivants) Veuillez préciser un seul montant par poste ou sous poste de dépense.

\*\*\*\*

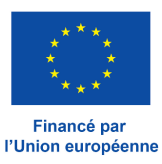

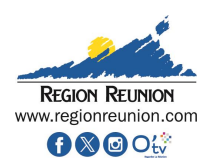

#### IV. Saisie du formulaire: Partie 3 - Dépenses réalisées (4/8) - L'onglet de saisie « Dépenses réalisées »

| 3. Dépenses réalisées : Ajout/m                        | nodification de dépe      | ense                                   |             | <ul> <li>Les champs tatoués d'une « * » son</li> <li>Sélectionnez « Récapitulatif » en cl</li> </ul> |
|--------------------------------------------------------|---------------------------|----------------------------------------|-------------|----------------------------------------------------------------------------------------------------|
| Mada da précentation t                                 |                           | Récapitulatif                          |             | champs unitaire ne devra pas être s                                                                  |
| Data de l'état récapitulatif signé *                   |                           |                                        |             | - Indiquez dans le champs « Date de                                                                  |
| Date de l'état récapitulatif signe *                   |                           |                                        |             | l'état récapitulatif des dépenses validé                                                             |
| Premiere date d'acquittement                           | iiiii                     |                                        |             | · · · ·                                                                                              |
| Dernière date d'acquittement                           |                           |                                        |             |                                                                                                    |
| Référence de la dépense *                              |                           |                                        |             | Indiquez ici le libellé du poste de la dép                                                           |
| Nom du fichier « zip » correspondant à la<br>dépense * |                           |                                        |             |                                                                                                    |
| Emetteur *                                             |                           |                                        |             | Reprendre le nom du poste de dépense                                                                 |
| Descriptif                                             |                           |                                        |             |                                                                                                    |
|                                                        |                           | 1000 caractères resta                  | ///.<br>hts |                                                                                                    |
| Montant présenté                                       |                           |                                        |             | Il ost attendu ici la montant hors T                                                                 |
| Montant présenté sur le poste de<br>dépense *          | <b>←</b>                  |                                        |             | Conformément au montant indiqué da                                                                   |
| Montant non présenté (€)                               |                           |                                        |             |                                                                                                    |
| Montant présenté (€)                                   | Ta                        | Faux (%)                               | ]           |                                                                                                    |
| Commentaire                                            |                           |                                        |             |                                                                                                    |
|                                                        |                           |                                        | <i>III.</i> |                                                                                                    |
|                                                        |                           | 1000 caractères resta                  | nts         |                                                                                                    |
| Annuler                                                |                           | Valider                                |             | Les zones « Descriptif » et « Comn souhaitez apporter des précisions sur le                          |
| i Pensez                                               | à enregistrer votre saisi | ie au fur et à mesure de votre avancée | 2           |                                                                                                    |
|                                                        |                           | ,                                      |             |                                                                                                    |

#### **Exemple: poste de dépenses au réel**

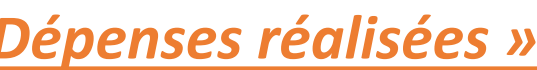

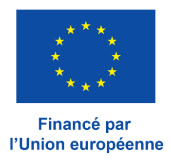

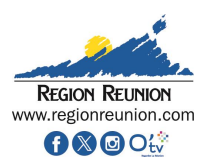

t obligatoires. liquant sur le bouton radio correspondant. Le sélectionné.

l 'état récapitulatif signé », la date à laquelle par la personne habilitée.

pense se trouvant dans le tableau précédent.

se.

VA total des dépenses éligibles présentées. ans votre annexe « état récapitulatif ». onvention.

mentaire » sont à votre disposition si vous les dépenses présentées.

### IV. Saisie du formulaire: Partie 3 - Dépenses réalisées (5/8) - L'onglet de saisie « Dépenses réalisées »

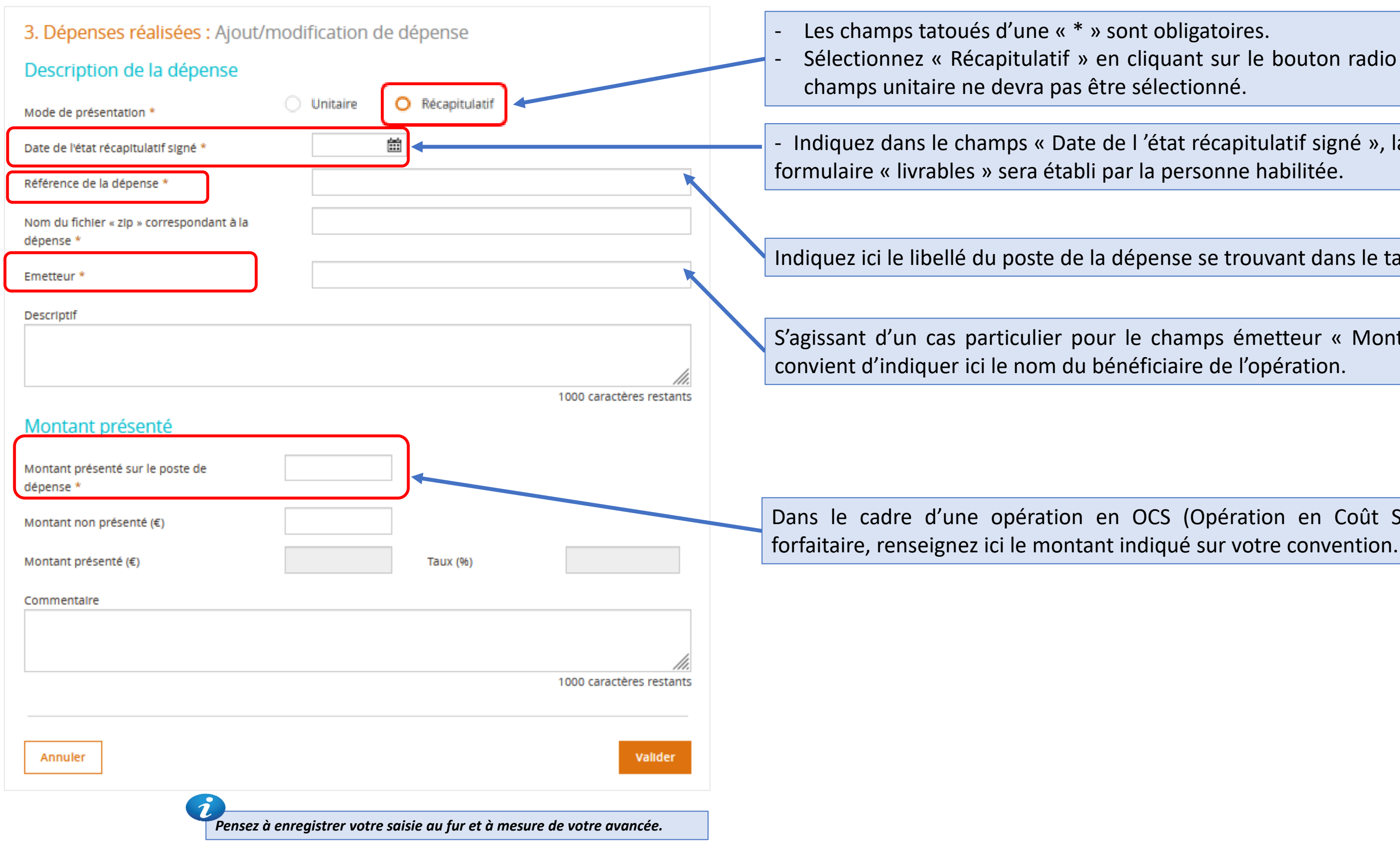

#### **Exemple: poste montant forfaitaire**

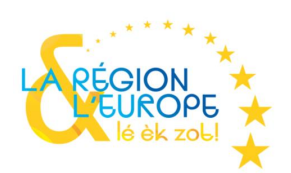

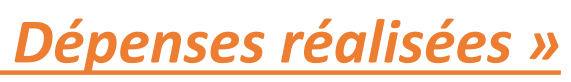

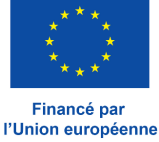

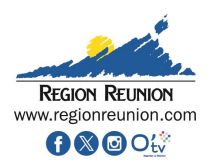

Sélectionnez « Récapitulatif » en cliquant sur le bouton radio correspondant. Le

Indiquez dans le champs « Date de l'état récapitulatif signé », la date à laquelle le

Indiquez ici le libellé du poste de la dépense se trouvant dans le tableau précédent.

S'agissant d'un cas particulier pour le champs émetteur « Montant forfaitaire » il

Dans le cadre d'une opération en OCS (Opération en Coût Simplifié) montant

#### IV. Saisie du formulaire: Partie 3 - Dépenses réalisées (6/8) - L'onglet de saisie « Dépenses réalisées »

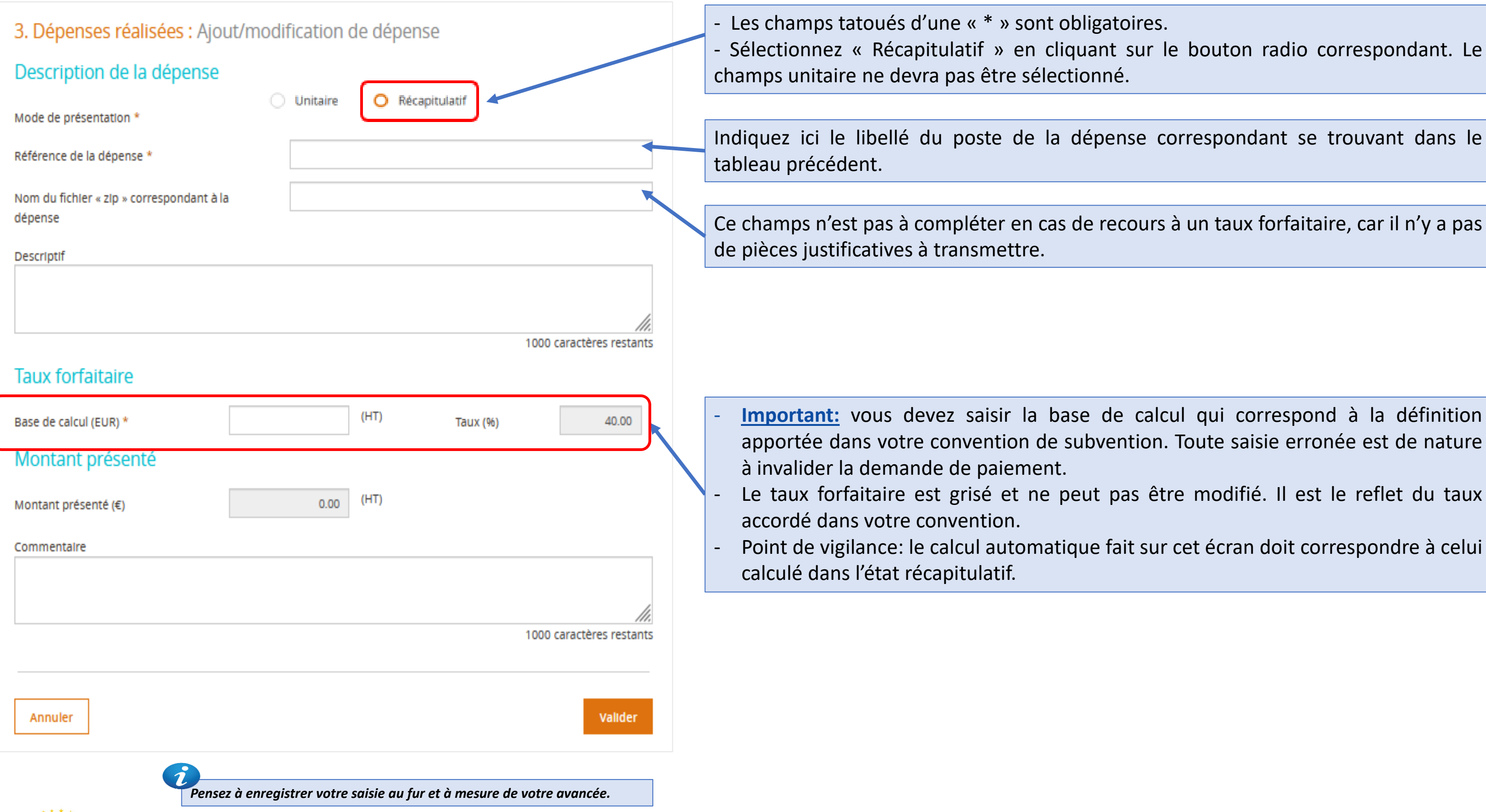

**Exemple: poste montant taux forfaitaire** 

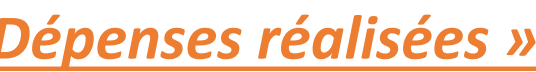

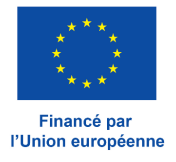

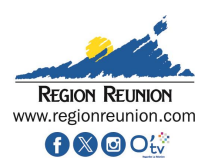

- Sélectionnez « Récapitulatif » en cliquant sur le bouton radio correspondant. Le

Indiquez ici le libellé du poste de la dépense correspondant se trouvant dans le

Ce champs n'est pas à compléter en cas de recours à un taux forfaitaire, car il n'y a pas

Important: vous devez saisir la base de calcul qui correspond à la définition apportée dans votre convention de subvention. Toute saisie erronée est de nature Le taux forfaitaire est grisé et ne peut pas être modifié. Il est le reflet du taux

#### IV. Saisie du formulaire: Partie 3 - Dépenses réalisées (7/8) - L'onglet de saisie « Dépenses réalisées »

#### **Exemple : cas d'une opération en BSCU (FRET FEDER et FSE+)**

| 3. Dépenses réalisées : Ajou<br>Description de la dépense | It/modification de dépense                                           | <ul> <li>Les champs tatoués d'une « * » sont obli</li> <li>Sélectionnez « Récapitulatif » en cliqu</li> <li>champs unitaire ne devra pas être sélection</li> </ul> |
|-----------------------------------------------------------|----------------------------------------------------------------------|----------------------------------------------------------------------------------------------------|
| Mode de présentation *<br>Référence de la dépense *       |                                                                      | Indiquez ici le libellé du poste de la dépen<br>trouvant dans le tableau précédent.                                                                                |
| Nom du fichier « zip » correspondant à la<br>dépense      |                                                                      |                                                                                                    |
| Descriptif                                                |                                                                      |                                                                                                    |
|                                                           | 1000 caractères restants                                             | Il est attendu ici le montant unitaire associ                                                                                                    |
| Coût unitaire                                             |                                                                      | - Pour les opérations FRET FEDER, le coût                                                                                                    |
| Code barème                                               | INTRANT 06 - TC40 OT-Conteneur 40 pieds toit ouvert                  | d'acheminements » consultable                                                                                                    |
| Nombre d'unités présentées *                              |                                                                      | ( <u>https://regionreunion.com/actualite/tout</u><br>2027) dans la page consacrée au FRET FEI                                                                      |
| Unité de mesure                                           | conteneur                                                            | année, vous devrez reporter le coût corres                                                                                                    |
| Coût unitaire *                                           | 0.00                                                                 | - Pour les onérations ESE+ reprendre                                                                                                    |
| Montant présenté (€)                                      |                                                                      | subvention. En cas de doute consultez le s                                                                                                    |
| Montant présenté (€)                                      | 0.00                                                                 |                                                                                                    |
| Commentaire                                               |                                                                      | d'invalider la demande de paiement.                                                                                                    |
|                                                           | //.                                                                  |                                                                                                    |
|                                                           | 1000 caractères restants                                             |                                                                                                    |
| Annuler                                                   | Valider                                                              | Les zones « Descriptif » et « Commentair<br>apporter des précisions sur les dépenses p                                                                             |
| 2<br>Per                                                  | nsez à enregistrer votre saisie au fur et à mesure de votre avancée. |                                                                                                    |

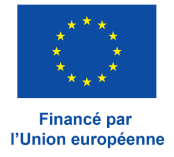

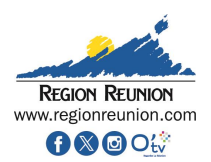

igatoires. uant sur le bouton radio correspondant. Le nné.

nse correspondant à la dépense renseignée se

ié au code barème.

est repris dans « la grille de barèmes par type sur le site de la Région Réunion te-l-actualite/article/votre-projet-feder-2021-DER 2023-2028. Le coût unitaire varie chaque pondant à l'année de la dépense présentée.

le coût unitaire dans l'acte attributif de ervice instructeur.

aleur des barèmes (BSCU\*) sont susceptibles

e » sont à votre disposition si vous souhaitez présentées.

#### IV. Saisie du formulaire: Partie 3 - Dépenses réalisées (8/8)

| Télécharger les pièces concernant les dépenses                                                                                                    |                                                                                      | - A la fin de la partie 3 du f                                                                                       |
|----------------------------------------------------------------------------------------------------|--------------------------------------------------------------------------------------|----------------------------------------------------------------------------------------------------|
| Télécharger les autres pièces justifiant les dépenses (hors factures et acquir<br>dessus)<br>(par fichier 40 Mo max, pour l'ensemble 1000 Mo max.) | ittements et tableau récapitulatif des dépenses téléchargés ci-<br>Ajouter une plèce | <ul> <li>des pièces justificatives de</li> <li>Attention, le poids de chao<br/>global de 1000 Mo pour l'e</li> </ul> |
| < Etape précédente                                                                                                    | Enregistrer     Etape sulvante >                                                     |                                                                                                    |
| Quitter 🗊 Supprimer                                                                                                    | Export PDF Envoyer                                                                   |                                                                                                    |

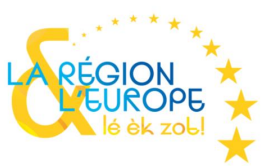

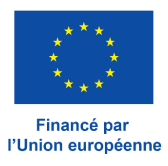

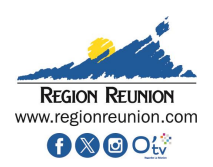

formulaire, vous avez la possibilité de rajouter dépenses complémentaires.

que fichier est limité à 40 Mo avec un plafond ensemble des fichiers téléversé sur cette partie.

#### **IV. Saisie du formulaire : Partie 4 - Ressources obtenues**

| Mon portall > Demande de palement<br>Demande de paiement                                                                                                    | Ecran pour une demande d'<br>acompte                                                                       |                                                                                      |
|----------------------------------------------------------------------------------------------------|----------------------------------------------------------------------------------------------------|--------------------------------------------------------------------------------------|
| 1       Demande       2       Informations générales       3       Dépenses réalisées       4       Ress obte                                                                                                    | tources<br>inves 5 Indicateurs 6 Bilan<br>d'exécution 7 Autres<br>pièces<br>Justifica                      | Si votre demande de paiement est un acc<br>formulaire.                               |
| 4. Ressources obtenues<br>La demande d'acompte n'est                                                                                                    | pas concernée par cette étape.                                                                             |                                                                                      |
| < Etape précédente                                                                                                    | Enregistrer Etape sulvante >                                                                               |                                                                                      |
| Quitter 🕅 Supprimer                                                                                                    | Export PDF Envoyer                                                                                         |                                                                                      |
| 1 • Demande       2 • Informations générales       3 • Dépenses réalisées       4 Ress obtenues         4. Ressources obtenues         Pour mémoire, le tableau des ressources de cette opération, conforme         Tableau des ressources | sources<br>enues 5 In Ecran pour une demande<br>de solde<br>à la convention de subvention est le suivant : | Si votre demande de paiement est une c<br>champs ci-contre en cliquant sur les bouto |
| Financement Financeur                                                                                                    | Montant retenu<br>(programmé) (€)                                                                          |                                                                                      |
| UNION EUROPEENNE Fonds européen Total des ressources                                                                                                    | de développement régional 250.000<br>250.000                                                               |                                                                                      |
| Votre opération a-t-elle générée des recettes nouvelles non prévu<br>jointe explicative et quantifiant la recette. *                                                                                                    | <u>es ? Si « oui », joindre une pièce</u> Oui Oni                                                          |                                                                                      |
| Votre opération dispose-t-elle <b>de ressources (aides,) nouvelle</b><br>financements non prévus) ? Si « oui », joindre une pièce jointe exp<br>nouvelle ressource. *                                                                      | es non prévues (Autres Oui Non<br>licative et quantifiant cette                                            |                                                                                      |
| < Etape précédente                                                                                                    | Enregistrer Etape sulvante >                                                                               |                                                                                      |
|                                                                                                    | ez à enregistrer votre saisie au fur et à mesure de votre ave                                              | ancée.                                                                               |

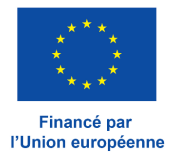

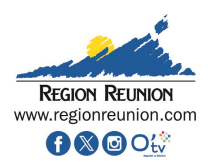

#### ompte, vous n'avez rien à saisir sur la partie 4 du

demande de solde, vous devrez alors remplir les ons radios appropriés.

#### **IV. Saisie du formulaire: Partie 5 - Indicateurs**

| 5. Indicate<br>Saisissez ici I<br>fiables et retr    | EUTS<br>es valeurs réalisées des<br>açables car elles seront | s indicateurs à la date de<br>communiquées à la Comm | demande de paier<br>lission Européenne | nent de votre opér<br>2. | ration. Il importe ici d | le saisir les données | de la<br>- Pour<br>table<br>autr | a phase conven<br>les autres indi<br>eau, vous êtes<br>es indicateurs > | tionnem<br>cateurs<br>invité à<br>ci-aprè | ie<br>(c<br>i |
|------------------------------------------------------|--------------------------------------------------------------|------------------------------------------------------|----------------------------------------|--------------------------|--------------------------|-----------------------|----------------------------------|-------------------------------------------------------------------------|-------------------------------------------|---------------|
| Indicateu                                            | rs                                                           |                                                      |                                        | Valeur                   | Volour                   |                       | - Le d<br>« do                   | c » via le bouto                                                        | on dédié                                  |               |
| ID - Dénominatio                                     | n de l'Indicateur                                            | Туре                                                 | Unité                                  | conventionnée            | réalisée C               | ommentaire            |                                  |                                                                         |                                           |               |
| FED_RCO01 - Ent<br>nt: micro, petites                | eprises bénéficiant d'un<br>moyennes, grandes)               | soutien (do<br>Réalisation                           | Entreprises                            | 1.00                     |                          |                       |                                  |                                                                         |                                           |               |
| FED_RCO02 - Entroventions                            | eprises soutenues au m                                       | oyen de sub<br>Réalisation                           | Entreprises                            | 2.00                     |                          |                       |                                  | Response Recurred www.regionereurison.com                               |                                           |               |
| FED_RCR02 - Inve<br>utien public (don<br>s) <i>i</i> | stissements privés comp<br>t: subventions, instrume          | olétant un so<br>nts financler Résultat              | Euros                                  | 3.00                     |                          |                       |                                  | A                                                                       |                                           | IC            |
| FED_RCR17 - Nou                                      | velles entreprises créées                                    | toujours en                                          |                                        |                          |                          |                       |                                  | Action                                                                  | :                                         |               |
| activité 👔                                           |                                                              | Résultat                                             | Entreprises                            | 4.00                     |                          |                       |                                  | N° Convention                                                           |                                           |               |
|                                                      |                                                              |                                                      |                                        |                          |                          |                       |                                  | Bénéficiaire                                                            | ·<br>:                                    |               |
| Autres in                                            | dicateurs                                                    |                                                      |                                        |                          |                          |                       |                                  | Opération                                                               | :                                         |               |
| En utilisant le convention.                          | modèle du tableau de                                         | s indicateurs ci-dessous, s                          | aisissez les autres                    | indicateurs spécific     | ques prévus à l'annexe   | e indicateur de votre |                                  | Indicateur                                                              | Type<br>(résultat/<br>réalisation)        | T             |
| Télécharger le                                       | e modèle du tableau de                                       | s indicateurs spécifiques ici                        | Modèle autres                          | Joindre votre            | tableau des Indicateu    | rs spécifiques (doc)  |                                  |                                                                         |                                           | +             |
|                                                      |                                                              |                                                      |                                        |                          |                          |                       |                                  | [À compléter si i                                                       | ndicateur(s) lie                          | é(s           |
| Pièces sp                                            | écifiques sur l                                              | es indicateurs                                       |                                        |                          |                          |                       |                                  | Le cas échéant<br>indicateurs et les                                    | , veuillez liste<br>s joindre à vot       | r o<br>re     |
| Si nécessaire                                        | e, téléverser les pièces                                     | s spécifiques justifiant les                         | valeurs réalisées                      | des indicateurs          | _                        |                       |                                  | ۰                                                                       |                                           |               |
|                                                      |                                                              |                                                      |                                        |                          |                          | Ajouter une plèce     | Le port                          | ail vous offre                                                          | la possik                                 | зi            |
|                                                      |                                                              |                                                      |                                        |                          |                          |                       |                                  |                                                                         |                                           |               |

Pensez à enregistrer votre saisie au fur et à mesure de votre avancée.

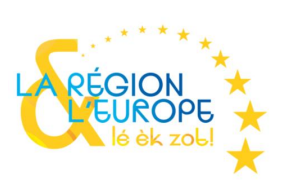

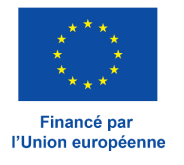

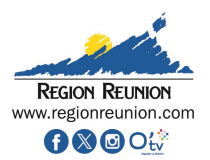

s devez indiquer les valeurs réalisées des indicateurs à la date de nande de paiement de votre projet. Ces indicateurs ont été définis lors a phase conventionnement et sont annexés à votre convention.

r les autres indicateurs (dits indicateurs spécifiques) non présent dans le eau, vous êtes invité à télécharger et remplir le document « Modèle

locument ne nécessite pas de signature, il est à téléverser au format

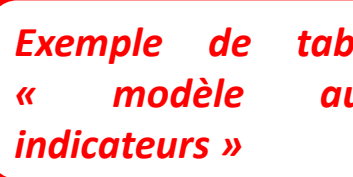

tableau autres

AUTRES INDICATEURS SPECIFIQUES PREVUS A VOTRE CONVENTION

| Unité de<br>mesure | Valeur cible<br>prévisionnelle | Valeur<br>réalisée | Indicateur du<br>PO<br>(oui/non) | Commentaire |
|--------------------|--------------------------------|--------------------|----------------------------------|-------------|
|                    |                                |                    |                                  |             |
|                    |                                |                    |                                  |             |
|                    |                                |                    |                                  |             |
|                    |                                |                    |                                  |             |

[À compléter si indicateur(s) lié(s) à l'opération]

Le cas échéant, veuillez lister ci-dessous les pièces probantes permettant de vérifier les valeurs réalisées des indicateurs et les joindre à votre demande de solde

ail vous offre la possibilité de téléverser des pièces complémentaires justifier de la réalisation de vos indicateurs (hors FSE+).

#### IV. Saisie du formulaire: Partie 6 - Bilan d'exécution / Acompte

| 1 Demande            | 2 Informations<br>générales | 3 Dépenses<br>réalisées | Ressou<br>obtenu   | rces<br>es           | eurs 6 Bilan<br>d'exé | cution           | Autres<br>pièces<br>justifica | Ecrar | n pour une de<br>d'acompte   | emande<br>e |                    |
|----------------------|-----------------------------|-------------------------|--------------------|----------------------|-----------------------|------------------|-------------------------------|-------|------------------------------|-------------|--------------------|
| 6. Bilan d           | l'exécution                 |                         |                    |                      |                       |                  |                               | -     | Dans le ca                   | as d'une    | deman              |
| Constat o            | de réalisation              |                         |                    |                      |                       |                  |                               | f     | ormulaire vo<br>Si vous appo | ous soume   | et 3 que<br>répons |
| Les réalisatior<br>: | ns sont-elles conform       | es aux objectifs ir     | nscrits dans la co | nvention attributive | e d'alde à la date d  | e dépôt de vo    | tre demande                   | (     | des comment                  | taires. Att | ention             |
| - en termes de       | e calendrier *              |                         |                    | O Non                |                       |                  |                               |       |                              |             |                    |
| Commentaire          | s *                         |                         |                    |                      |                       |                  | K                             |       |                              |             |                    |
|                      |                             |                         |                    |                      |                       |                  | 1                             |       |                              |             |                    |
|                      |                             |                         |                    |                      |                       | 255 caract       | tères restants                | ]     |                              |             |                    |
| - en termes d'       | objectifs de réalisatio     | n *                     | O Oul              | O Non                |                       |                  |                               |       |                              |             |                    |
| - en termes de       | e livrables *               |                         | O Oul              | O Non                |                       |                  |                               |       |                              |             |                    |
| Bilan                |                             |                         |                    |                      |                       |                  |                               |       |                              |             |                    |
| Bilan d'exécu        | ition intermédiaire         |                         |                    |                      |                       |                  |                               |       |                              |             |                    |
| Si votre con         | vention prévoit que v       | ous transmettiez u      | ın « bilan d'exécu | tion intermédiaire » | , déposer ce docun    | nent ci-dessou   | IS.                           |       |                              |             |                    |
|                      |                             |                         |                    |                      | Joindre votre blian   | d execution into | ermediaire                    |       | Si votre conv                | ention pr   | révoit u           |
|                      |                             |                         |                    |                      |                       |                  |                               |       | e déposer ici                |             |                    |
| < Etape préc         | édente                      |                         |                    |                      | 💾 Enregisti           | rer Etap         | e sulvante >                  |       |                              |             |                    |
|                      |                             | 6                       |                    |                      |                       |                  |                               |       |                              |             |                    |
|                      |                             |                         | Pensez à enre      | gistrer votre saisi  | e au fur et à mes     | ure de votre     | avancée.                      |       |                              |             |                    |

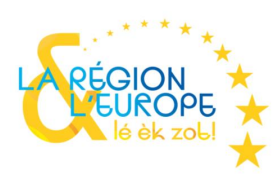

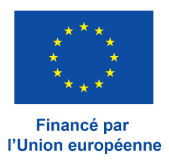

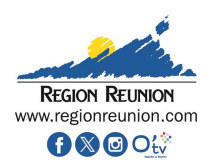

nde de paiement d'acompte, la partie 6 du estions qui ont un caractère obligatoire. se négative, le portail vous imposera d'apporter vous serez limité à 255 caractères.

in bilan d'exécution intermédiaire, vous devrez

#### IV. Saisie du formulaire: Partie 6 - Bilan d'exécution / Solde (1/4)

| Demande                                                                          | enses<br>sées des obtenues 5 Indicateurs 6               | Bilan<br>d'exécution    | Ecran pour une demande<br>de solde                        |
|----------------------------------------------------------------------------------|----------------------------------------------------------|-------------------------|-----------------------------------------------------------|
| 6. Bilan d'exécution                                                             |                                                          |                         |                                                           |
| Constat de réalisation                                                           |                                                          |                         |                                                           |
| Les réalisations sont-elles conformes aux obje                                   | ctifs inscrits dans la convention attributive d'aide :   |                         |                                                           |
| - en termes de calendrier *                                                      | 🔵 Oui 🔷 Non                                              |                         |                                                           |
| Commentaires *                                                                   |                                                          |                         |                                                           |
|                                                                                  |                                                          | 255 caractères restants | Les écrans changent en fonct<br>de solde. Etant en fin de |
| - en termes d'objectifs de réalisation *                                         | 🔾 Oui 🗌 Non                                              |                         | complémentaires via le para                               |
| - en termes de livrables *                                                       | 🔾 Oui 🗌 Non                                              |                         | obligatoirement faire l'objet d                           |
| Bilan                                                                            |                                                          |                         |                                                           |
| L'opération est-elle en sous-réalisation (c'est à coût total programmé) ? *      | dire que le coût total éligible réalisé est inférieur au | Oui Ovn                 |                                                           |
| Si oui, expliquez les raisons et les incidences su                               | ur l'opération *                                         |                         |                                                           |
| test                                                                             |                                                          |                         |                                                           |
|                                                                                  |                                                          | 006 caractères restants |                                                           |
| L'opération est-elle en sur-réalisation (c'est à di<br>coût total programmé) ? * | ire que le coût total éligible réalisé est supérieur au  | O Oui O Non             |                                                           |
| Si oui, expliquez les raisons et les incidences su                               | ur l'opération *                                         |                         |                                                           |
| test                                                                             |                                                          |                         |                                                           |
|                                                                                  |                                                          | 996 caractères restants |                                                           |
|                                                                                  |                                                          |                         |                                                           |
| Pe                                                                               | ensez à enregistrer votre saisie au fur et à me          | esure de votre avancée. |                                                           |

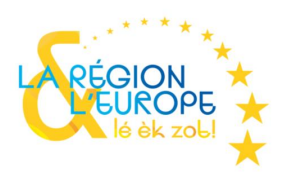

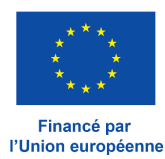

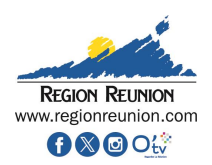

tion de s'il s'agit d'une demande d'acompte ou projet, vous devrez apporter des indications graphe « Bilan ». Toutes les questions doivent d'une réponse.

### IV. Saisie du formulaire: Partie 6 - Bilan d'exécution / Solde (2/4)

| Existe-t-il d'autres modifications survenues au cours de la mise en œuvre de l'opération et/ou lors Oul Non   Si oui, expliquez les raisons et les incidences sur l'opération *     test    996 caractères restants            <                                                                                                    |                                                                                                    |          |                                                                                                    |                                                                                                    |
|----------------------------------------------------------------------------------------------------|----------------------------------------------------------------------------------------------------|----------|----------------------------------------------------------------------------------------------------|----------------------------------------------------------------------------------------------------|
| Si oui, expliquez les raisons et les incidences sur l'opération *          test       Action       :                                                                                                    | Existe-t-il d'autres modifications survenues au cours de la mise en œuvre de l'opération et/ou lors O Oui O N de son achèvement ? *                                                                                                    | lon      | REGON RELEVON                                                                                                    |                                                                                                    |
| test         996 caractères restants         Opération         996 caractères restants         Action         N° Convention         N° SYNERGIE         Bénéficiaire         Opération         Signature et scan veuillez joindre ci-contre votre « compte rendu d'exécution » en PDF.         Télécharger le modèle de compte rendu d'exécution ;         Joindre votre compte rendu d'exécution (doc)         P Rappel du type de contrat(s) pa<br>> Rappel chronologique des proc<br>etc.),         Le cas échéant, télécharger les autres pièces attestant des réalisations et / ou des résultats obtenus         - Ajouter une pièce         Visa du bénéficiaire : date, nom, qualit                                                                                                    | Si oui, expliquez les raisons et les incidences sur l'opération *                                                                                                    |          | l. IN                                                                                                    |                                                                                                    |
| test         996 caractères restants         996 caractères restants         N° Convention :         N° SYNERGIE :         Bénéficiaire :         Opération :         Opération :         Près signature et scan veuillez joindre ci-contre votre « compte rendu d'exécution » en PDF.         Télécharger le modèle de compte rendu d'exécution ;         Joindre votre compte rendu d'exécution (doc)         P Résumé du projet et rappel des etc.),         P Résumé du étcution (dec)         P Résumé du étcution (dec)                                                                                                    |                                                                                                    |          | Action                                                                                                    | :                                                                                                    |
| 996 caractères restants         N° SYNERGIE         996 caractères restants         Opération         2000         Après signature et scan veuillez joindre ci-contre votre « compte rendu d'exécution » en PDF.         Télécharger le modèle de compte rendu d'exécution ic         Imédèle de compte rendu d'exécution ic         Imédèle de compte rendu d'exécution ic         Imédèle de compte rendu d'exécution ic         Imédèle de compte rendu d'exécution (doc)         Imédèle de compte rendu d'exécution ic         Imédèle de compte rendu d'exécution (doc)         Imédèle de compte rendu d'exécution (doc)         Imédèle de compte rendu d'exécution (doc)         Imédèle de compte rendu d'exécution ic         Imédèle de compte rendu d'exécution (doc)         Imédèle de compte rendu d'exécution (doc)         Imédèle de compte rendu d'exécution (doc)         Imédèle de compte rendu d'exécution (doc)         Imédèle de compte rendu d'exécution (doc)         Imédèle de compte rendu d'exécution (doc)         Imédèle de compte rendu d'exécution (doc)         Imédèle de compte rendu d'exécution (doc)         Imédèle de compte rendu d'exécution (doc)         Imédèle de compte rendu d'exécution (doc)         Imédèle de compte rendu d'exécution (doc)         Imédèle de compte rendu d'exécution (doc) | test                                                                                                    |          | N° Convention                                                                                                    | :                                                                                                    |
| Bénéficiaire       :         996 caractères restants         Compte rendu d'execution         Après signature et scan veuillez joindre ci-contre votre « compte rendu d'exécution » en PDF.         Télécharger le modèle de compte rendu d'exécution ;         Joindre votre compte rendu d'exécution (doc)         Le cas échéant, télécharger les autres pièces attestant des réalisations et / ou des résultats obtenus         - Ajouter une pièce         Visa du bénéficiaire : date, nom, qualit                                                                                                    |                                                                                                    | 1        | N° SYNERGIE                                                                                                    | :                                                                                                    |
| Systematical contraction <ul> <li></li></ul>                                                                                                    | 006 coroctàr                                                                                                    |          | Bénéficiaire                                                                                                    | :                                                                                                    |
| Compte rendu d'execution       > Résumé du projet et rappel des         Après signature et scan veuillez joindre ci-contre votre « compte rendu d'exécution » en PDF.       > Rappel du type de contrat(s) pa         Télécharger le modèle de compte rendu d'exécution ic       : modèle de compte rendu d'exécution (doc)       > Résumé du déroulement des ét rencontrés,         Le cas échéant, télécharger les autres pièces attestant des réalisations et / ou des résultats obtenus       • Ajouter une pièce       Visa du bénéficiaire : date, nom, qualit                                                                                                    |                                                                                                    |          | Opération                                                                                                    | :                                                                                                    |
|                                                                                                    | Compte rendu d'execution         Après signature et scan veuillez joindre ci-contre votre « compte rendu d'exécution » en PDF.         Télécharger le modèle de compte rendu d'exécution ic         Immodèle de compte rendu d'exécution ic         Immodèle de compte rendu d'exécutic <td>on (doc)</td> <td><ul> <li>Résumé du</li> <li>Rappel du</li> <li>Rappel chr<br/>etc.),</li> <li>Résumé du<br/>rencontrés,</li> <li>Coût des tr</li> <li>,</li> <li>Conclusion</li> </ul></td> <td>u projet et rappel des<br/>type de contrat(s) pa<br/>ronologique des proce<br/>u déroulement des étu<br/>;<br/>ravaux et explication ;<br/>n.</td> | on (doc) | <ul> <li>Résumé du</li> <li>Rappel du</li> <li>Rappel chr<br/>etc.),</li> <li>Résumé du<br/>rencontrés,</li> <li>Coût des tr</li> <li>,</li> <li>Conclusion</li> </ul> | u projet et rappel des<br>type de contrat(s) pa<br>ronologique des proce<br>u déroulement des étu<br>;<br>ravaux et explication ;<br>n. |

Vous devez télécharger et compléter les documents modèles proposés par le formulaire. Une fois signés par la personne habilitée, les documents seront à téléverser au format PDF.

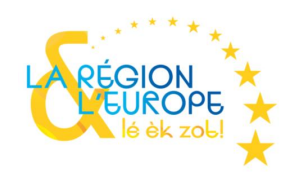

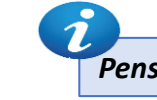

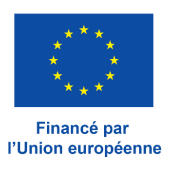

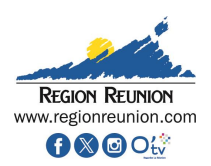

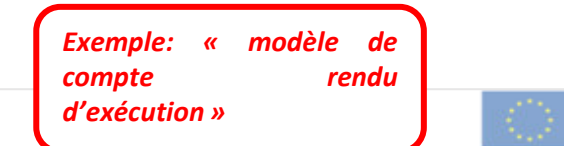

#### PTE RENDU D'EXÉCUTION – CONTENU MINIMAL

objectifs à réaliser,

ssé(s),

édures de marchés publics (appels d'offres, analyse, notification, avenants,

udes/travaux (avec dates de clés de réalisation) et des éventuels problèmes

des écarts éventuels avec le coût prévisionnel,

é et cachet

## IV. Saisie du formulaire: Partie 6 - Bilan d'exécution / Solde (3/4)

| Respect des obligations européennes et nationales                                                                                          |                                                                                                    | Modèle d'attest<br>s                                                                                                    |  |
|----------------------------------------------------------------------------------------------------|----------------------------------------------------------------------------------------------------|----------------------------------------------------------------------------------------------------|--|
| Respect des obligations de publicité sur l'intervention de l'Union Européenne                                                              | Action<br>N° convention<br>N° SYNERGIE<br>Bénéficiaire                                                                                                    |                                                                                                    |  |
| Après signature et scan veuillez joindre ci-contre votre « attestation relative au respect des obligations de publicité sur l'intervention | Opération                                                                                                    | Actions de publicité à                                                                                                    |  |
| Télécharger le modèle : Modèle attestation obligations de publicité -                                                                      | Outil/Support de communication<br>(copie/exemple à transmettre à l'AG)                                                                                                    | FEDER                                                                                                    |  |
| Joindre votre attestation obligations de publicité (photos                                                                                 | Documents et matériels de<br>communication relatifs à la mise en<br>oeuvre d'une opération qui sont destinés<br>au public ou aux participants<br>(invitations, feuilles d'émargement,<br>présentations, dossier de presse,)<br>(Cf. documents types le cas échéant)    | Apposer de manière visible l'emblème d<br>soutien octroyé par l'Union eurc                                                                                                    |  |
| Le cas echeant, telecharger les addres pieces relatives aux obligations de publicité (photos,) + Ajouter une pièce                         | Plaques ou panneaux d'affichage<br>permanents bien visibles du public,<br>présentant l'emblème de l'Union<br>conformément aux caractéristiques<br>techniques figurant à l'annexe IX, dès que<br>la réalisation physique d'opérations<br>comprenant des investissements | Si coût total > 500 00<br>Ou si plusieurs opér<br>Plaque ou panneai<br>- le nom de l'opération, l'objectif principa<br>projet est cofinancé par l'Union europ<br>Réunion avec le fonds XXX » (emblèmes |  |

Vous devez télécharger et compléter les documents modèles proposés par le formulaire. Une fois signés par la personne habilitée, les documents seront à téléverser au format PDF. S'agissant de cette attestation, vous devez également téléverser la version modifiable en utilisant le bouton « Ajouter une pièce ».

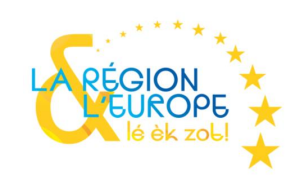

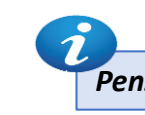

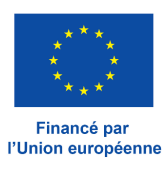

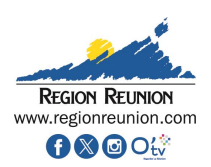

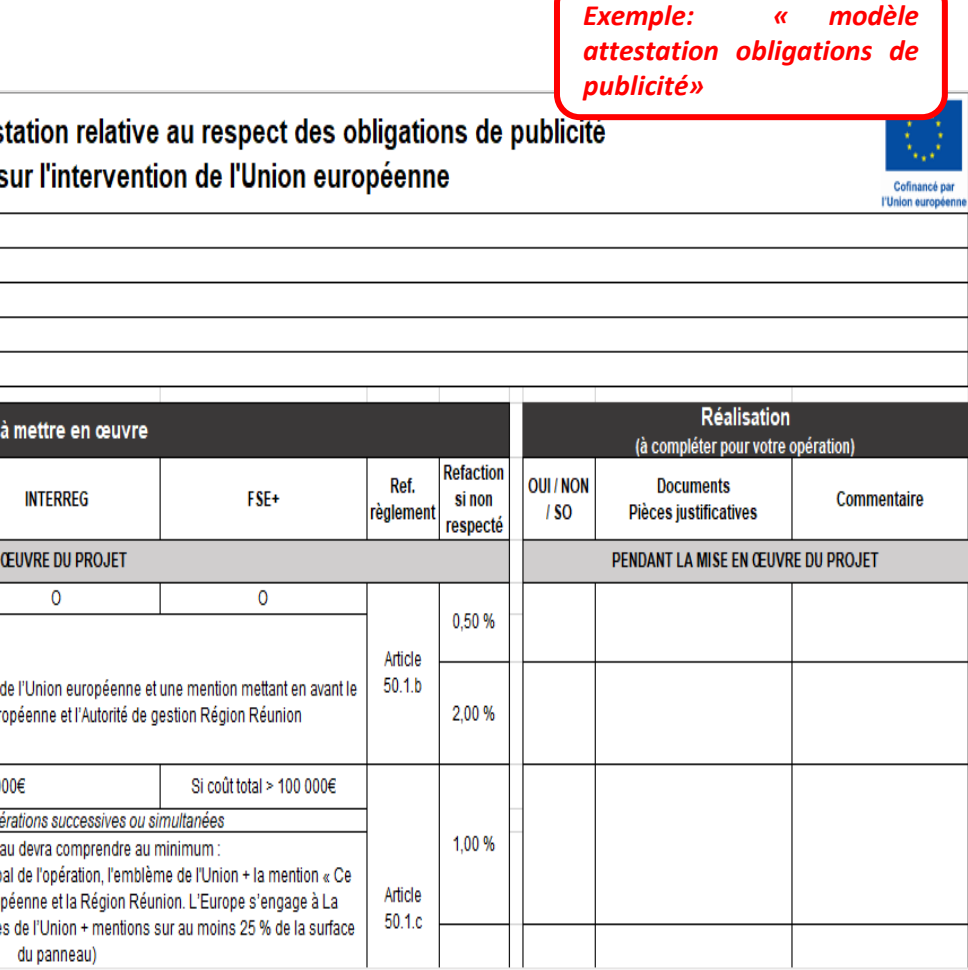

### IV. Saisie du formulaire: Partie 6 - Bilan d'exécution / Solde (4/4)

| Si vous êtes soumis aux règles de la commande publique                                                                                                    |                                                                                                    |
|----------------------------------------------------------------------------------------------------|----------------------------------------------------------------------------------------------------|
| À réception de votre demande de paiement, le contrôleur de l'autorité de gestion vérifie<br>Il vous sera demandé de fournir les pièces justificatives correspondantes.<br>Un document annexe à votre dossier, complété par le contrôleur, devra restituer l'enser                                                                                                    | era le respect des règles de la commande publique.<br>mble des points de contrôle règlementaire.                                                                                                    |
| Si votre opération est soumise aux règles en matière d'aides d'Etat                                                                                                    |                                                                                                    |
| À réception de votre demande de paiement, le contrôleur de l'autorité de gestion vérifie<br>A ce titre notament, d'autres éléments pourront vous être demandés.                                                                                                    | era le respect du régime d'aide dont relève l'opération.                                                                                                    |
| Si votre opération génère des recettes nettes conformément à la règlement                                                                                                    | itation                                                                                                    |
| À réception de votre demande de paiement, le contrôleur de l'autorité de gestion vérifie<br>générées par l'opération.<br>Il vous sera demandé de fournir les pièces justificatives correspondantes le cas échéan<br>contrôleur, devra restituer l'ensemble des points de contrôle règlementaire.<br>De quelle manière avez-vous pris en compte les principes horizontaux couverts p<br>non-discrimination, développement durable, DNSH, charte des droits fondament | iera, avec votre concours, le montant des recettes nettes<br>nt. Un document annexe à votre dossier, complété par le<br>par votre opération (égalité hommes-femmes et<br>taux de l'union européenne) ? |
|                                                                                                    | 1000 caractères restants                                                                                                    |
| < Etape précédente                                                                                                    | Enregistrer Etape sulvante >                                                                                                    |
| Quitter 🗑 Supprimer                                                                                                    | Export PDF Envoyer                                                                                                    |
| Pensez à enregistrer votre                                                                                                    | e saisie au fur et à mesure de votre avancée.                                                                                                    |

RÉGION LEUROPE lé èk zob!

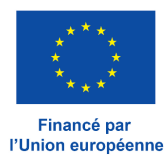

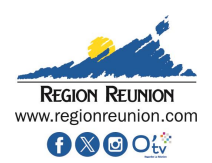

Attention vous serez limité en nombre de caractères, pré rédiger les champs nors portail vous permettra d'être synthétique. Le nombre de caractères est précisé en dessous de la question.

#### **IV. Saisie du formulaire: Partie 7 - Autres pièces justificatives**

| 1 Demande                                           | 2 Informations                                    | Dénencer                                      |                                                |                                             |                                       |                               |                                                                                                    |
|-----------------------------------------------------|---------------------------------------------------|-----------------------------------------------|------------------------------------------------|---------------------------------------------|---------------------------------------|-------------------------------|----------------------------------------------------------------------------------------------------|
| 7 Autros r                                          | piòcos instifica                                  |                                               | obtenues                                       | 5 Indicateurs                               | d'exécution                           | Autres<br>plèces<br>Justifica | <br>Ajoutez ici les pièces justificatives<br>votre demande que vous juger<br>convention et non encore déposée |
| 7. Autres p                                         | Jieces Justifica                                  | auves                                         |                                                |                                             |                                       |                               | convention et non encore deposed                                                                              |
| <b>NB</b> : Le servio<br>nature du proj             | e instructeur pourra c<br>et, du statut du porteu | demander des pièce:<br>ir de projet et des dé | s complémentaires qu<br>penses présentées.     | 'il juge nécessaires à                      | l'instruction du dossi                | er en fonction de la          |                                                                                                    |
| Télécharger ic                                      | ci les autres pièces ju                           | stificatives demand                           | lées par la conventio                          | n et non téléchargée                        | es précédemment :                     | Ajouter une plèce             | <br>Assurez-vous à ce stade que vous de subvention. A défaut, compléte                                        |
| Comment                                             | aires                                             |                                               |                                                |                                             |                                       |                               |                                                                                                    |
| Mentionner                                          | ici les informations qu                           | e vous souhaitez po                           | rter à la connaissance                         | du service instructeur                      |                                       |                               |                                                                                                    |
|                                                     |                                                   |                                               |                                                |                                             |                                       |                               |                                                                                                    |
|                                                     |                                                   |                                               |                                                |                                             | 25!                                   | caractères restants           |                                                                                                    |
| Attestation                                         | n <mark>du bénéfic</mark> ia                      | ire                                           |                                                |                                             |                                       |                               |                                                                                                    |
| Attestation s                                       | sur l'honneur *<br>e) <b>Prénom Test No</b>       | <b>m Test</b> agissant e                      | n qualité de représe                           | ntant(e) légal de <b>RE</b>                 | EGION REUNION. d                      | emande le                     |                                                                                                    |
| paiement de<br>réalisation de                       | l'aide européenne A<br>e l'opération intitulée    | COMPTE du progr                               | amme <b>Programme</b><br>et de la contrepartie | FEDER-FSE+ 2021<br>nationale associée       | -2027 de La Réunic<br>le cas échéant. | on relative à la              | Une fois que vous aurez coché « .                                                                             |
| Montant tota<br>Type de dem                         | l de la demande de<br>ande : <b>ACOMPTE</b>       | paiement (dépens                              | es présentées) : <b>0.00</b>                   | )€.                                         |                                       |                               | vous confirmera la sauvegarde de v                                                                            |
| J'atteste su                                        | ur l'honneur et certif                            | ie :                                          | présent formulaire.                            |                                             |                                       |                               | Enregistrement réussi !                                                                                       |
| <ul> <li>l'exactitud</li> <li>que tout (</li> </ul> | de du contenu des p<br>ou partie de l'opérat      | ièces justificatives<br>ion pour laquelle j   | que j'adresse,<br>e demande le verser          | ment de l'aide a bie                        | n été réalisée,                       |                               | Votre demande a bien été sauvegardée.                                                                         |
| <ul> <li>connaître</li> <li>ne pas êtr</li> </ul>   | res consèquences, y<br>re en situation de co      | / compris pénales,<br>nflit d'intérêts pou    | de toute fausse déc<br>ir cette opération,     | iaration pour l'obte                        | ntion d'une aide pui                  | bilque,                       |                                                                                                    |
| <ul><li>avoir resp</li><li>ne pas av</li></ul>      | oecté l'ensemble des<br>oir reçu pour l'opéra     | dispositions ment<br>ation d'autres recet     | tionnées dans l'acte<br>tes que celles menti   | attributif de subver<br>onnées à l'onglet 4 | ntion,<br>(hors aides d'État).        |                               |                                                                                                    |
| **************************************              |                                                   | 6                                             |                                                |                                             |                                       |                               |                                                                                                    |
|                                                     |                                                   | Pensez                                        | à enregistrer vot                              | re saisie au fur e                          | et à mesure de vo                     | tre avancée.                  |                                                                                                    |

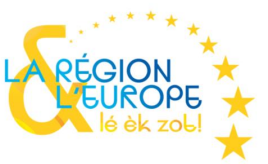

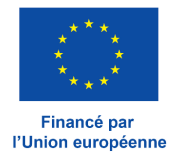

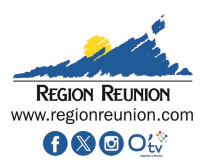

complémentaires à la bonne compréhension de ez nécessaire, ainsi que celles prévues à la es.

avez répondu aux dispositions de la convention z votre demande de paiement.

l'atteste sur l'honneur et certifie », une pop-up votre demande.

#### **IV. Saisie du formulaire: Partie 7 - Autres pièces justificatives**

La lettre d'engagement :

Pour transmettre votre demande de paiement vous devez

- 1. Générer cette attestation au format PDF en cliquant sur « valider la demande et imprimer la lettre d'engagement ».
- 2. Après impression, signer, puis scanner la page de cette attestation, et enfin téléverser la version scannée de cette page signée en cliquant sur « joindre la lettre d'engagement ».

Note : en cliquant sur « valider la demande et imprimer la lettre d'engagement », votre formulaire de demande de paiement ne sera plus modifiable.Pour modifier ou mettre à jour ce formulaire après l'action « valider la demande et imprimer la lettre d'engagement », joindre la lettre d'engagement puis supprimez cette pièce jointe.

3. Cliquer sur « envoyer » pour transmettre votre demande

Note : si vous souhaitez conserver une version complète de votre demande, cliquez sur « export PDF »

/alider la demande et Imprimer la lettre d'engagemen

Cliquez sur « Valider la demande et imprimer la lettre d'engagement ». Attention: Une pop-up s'affiche et vous indique qu'une fois validée la demande de paiement ne sera plus modifiable. La lettre est alors automatiquement éditée et mise à votre disposition pour signature (Cf modèle ci-dessous).

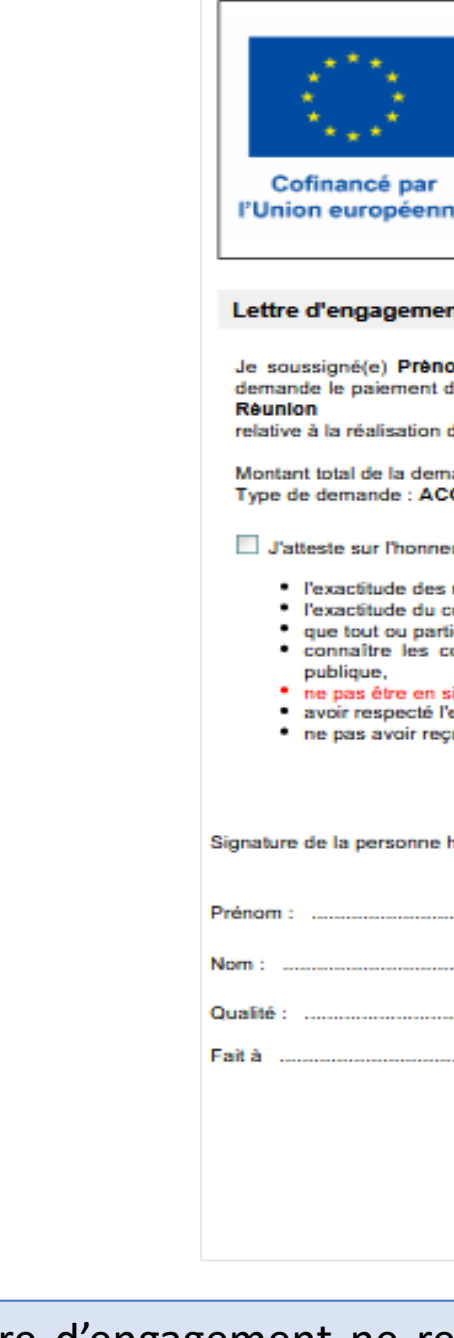

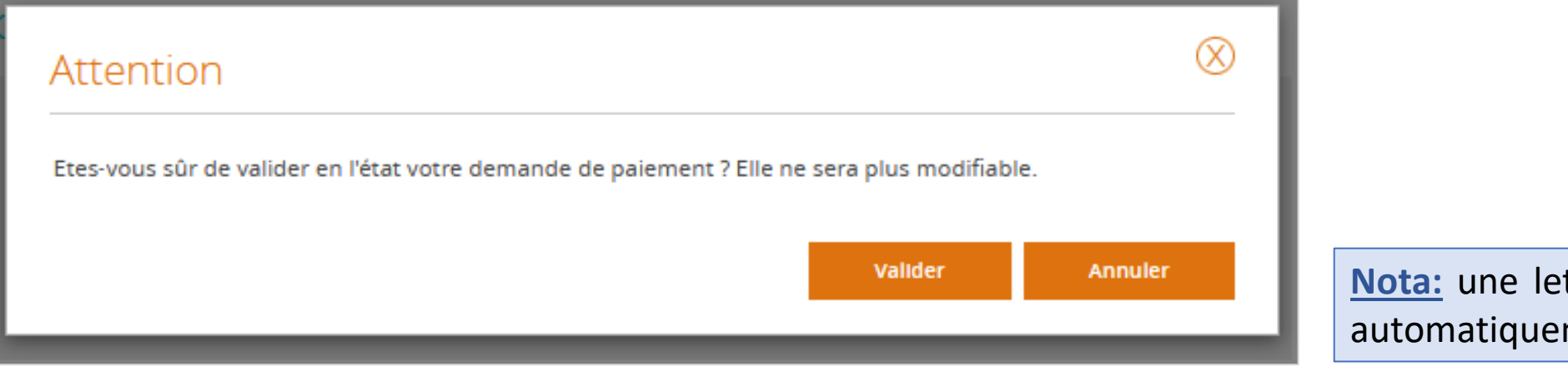

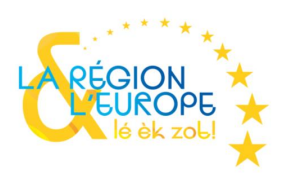

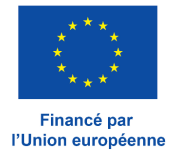

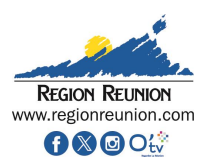

| Demande de paiement de type<br>Acompte (Bilan intermédiaire)<br>N° Portail<br>N° Synergie REU0<br>REGION REUNION<br>www.regionreunion.com                                                                                                    |  |  |  |  |  |
|----------------------------------------------------------------------------------------------------|--|--|--|--|--|
| nent                                                                                                    |  |  |  |  |  |
| enom_Test Nom_Test, agissant en qualité de représentant(e) légal de l<br>nt de l'aide européenne ACOMPTE du programme Programme FEDER-FSE+ 2021-2027 de La                                                                                                    |  |  |  |  |  |
| on de l'opération intitulée : FRET INTRANT.                                                                                                    |  |  |  |  |  |
| emande de paiement (dépenses présentées) :<br>ACOMPTE                                                                                                    |  |  |  |  |  |
| neur et certifie :                                                                                                    |  |  |  |  |  |
| es renseignements fournis dans le présent formulaire,<br>u contenu des pièces justificatives que j'adresse,<br>artie de l'opération pour laquelle je demande le versement de l'aide a bien été réalisée,<br>s conséquences, y compris pénales, de toute fausse déclaration pour l'obtention d'une aide |  |  |  |  |  |
| n situation de conflit d'intérêts pour cette opération,<br>é l'ensemble des dispositions mentionnées dans l'acte attributif de subvention,<br>reçu pour l'opération d'autres recettes que celles mentionnées à l'onglet 4 (hors aides d'État).                                                         |  |  |  |  |  |
|                                                                                                    |  |  |  |  |  |
| ne habilitée à engager la structure                                                                                                    |  |  |  |  |  |
|                                                                                                    |  |  |  |  |  |
|                                                                                                    |  |  |  |  |  |
| Signature                                                                                                    |  |  |  |  |  |
| le 05/03/2024                                                                                                    |  |  |  |  |  |
|                                                                                                    |  |  |  |  |  |

#### Nota: une lettre d'engagement ne respectant pas le document mis à disposition automatiquement est de nature à entraîner le rejet de la demande de paiement.

#### IV. Saisie du formulaire: Partie 7 - Autres pièces justificatives / Lettre d'engagement

|   | La lettre d'engagement :                                                                     |                                                                                                    |                                                                                     | Une fois signée par la person<br>d'engagement via le bouton déd |
|---|----------------------------------------------------------------------------------------------|----------------------------------------------------------------------------------------------------|-------------------------------------------------------------------------------------|-----------------------------------------------------------------|
|   | Pour transmettre votre demande o                                                             | e paiement vous devez :                                                                                                    |                                                                                     | sauvegardée                                                     |
|   | 1. Générer cette attestation au                                                              | format PDF en cliquant sur « valider la demande et imprimer la lett                                                                                                    | re d'engagement ».                                                                  | sauvegaluee.                                                    |
|   | <ol> <li>Après impression, signer, p<br/>cliquant sur « joindre la lettr</li> </ol>          | uis scanner la page de cette attestation, et enfin téléverser la ve<br>e d'engagement ».                                                                                   | ersion scannée de cette page signée en                                              |                                                                 |
|   | Note : en cliquant sur « valio<br>modifiable.Pour modifier ou<br>la lettre d'engagement puis | er la demande et imprimer la lettre d'engagement », votre formulai<br>mettre à jour ce formulaire après l'action « valider la demande et i<br>upprimez cette pièce jointe. | re de demande de paiement ne sera plus<br>nprimer la lettre d'engagement », joindre |                                                                 |
|   | 3. Cliquer sur « envoyer » pour                                                              | transmettre votre demande.                                                                                                    |                                                                                     |                                                                 |
|   | Note : si vous souhaitez conserver                                                           | une version complète de votre demande, cliquez sur « export PDF »                                                                                                    |                                                                                     |                                                                 |
|   |                                                                                              |                                                                                                    |                                                                                     |                                                                 |
|   |                                                                                              | + Joindre                                                                                                    | la lettre d'engagement signée (pdf)<br>Attestation (88.77 Ko)                       |                                                                 |
|   |                                                                                              | Si vous souhaitez modifie                                                                                                    | r votre saisie, veuillez supprimer                                                  |                                                                 |
|   |                                                                                              |                                                                                                    | a lettre d'engagement jointe. 😵                                                     |                                                                 |
|   |                                                                                              |                                                                                                    |                                                                                     | Enregistrement réussi !                                         |
|   |                                                                                              |                                                                                                    |                                                                                     |                                                                 |
|   |                                                                                              |                                                                                                    |                                                                                     | Votre demande a bien été sauvegardée.                           |
|   |                                                                                              |                                                                                                    |                                                                                     |                                                                 |
| P |                                                                                              |                                                                                                    |                                                                                     |                                                                 |
| L | Quitter W Supp                                                                               | imer                                                                                                    | Export PDF                                                                          |                                                                 |
|   |                                                                                              | <i>i</i>                                                                                                    |                                                                                     |                                                                 |
|   |                                                                                              | Pensez à enregistrer votre saisie qu                                                                                                    | fur et à mesure de votre avancée.                                                   |                                                                 |

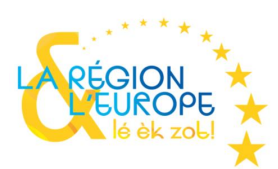

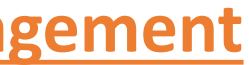

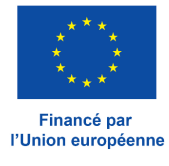

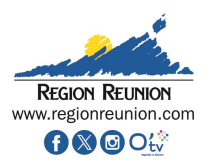

#### nne habilitée, vous devez joindre la lettre lié. Votre demande est alors automatiquement

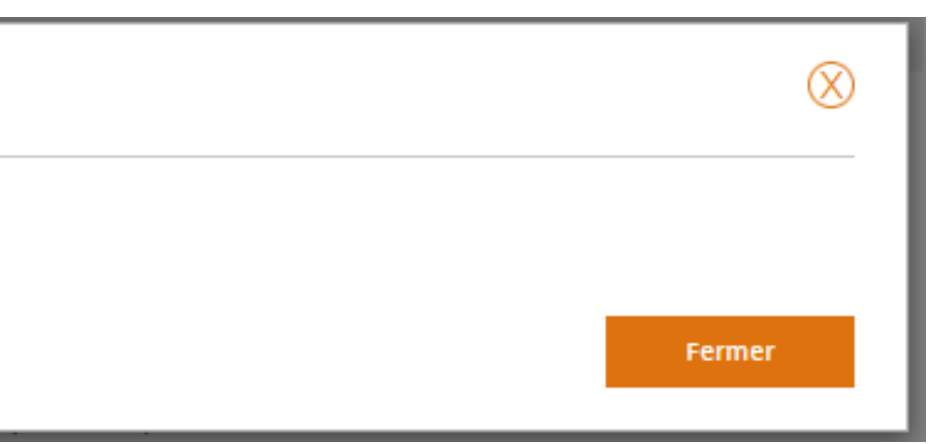

## IV. Saisie du formulaire: Partie 7 - Autres pièces justificatives / Envoi de la demande

| La lettre d'engagement :                                                                                                    | Le bouton « Envoyer » sera activé après le téléchargement de la lettre d'engagement signée sur le portail.                                                  |
|----------------------------------------------------------------------------------------------------|----------------------------------------------------------------------------------------------------|
| 1. Générer cette attestation au format PDF en cliquant sur « valider la demande et imprimer la lettre d'engagement ».     2. Après impression, signer, puis scanner la page de cette attestation, et enfin téléverser la version scannée de cette page signée en                                                                                                    | Envoi de la demande                                                                                                    |
| Note : en cliquant sur « valider la demande et imprimer la lettre d'engagement », votre formulaire de demande de paiement ne sera plus modifiable.Pour modifier ou mettre à jour ce formulaire après l'action « valider la demande et imprimer », votre formulaire de demande de paiement ne sera plus modifiable.Pour modifier ou mettre à jour ce formulaire après l'action « valider la demande et imprimer la lettre d'engagement ». | Souhaitez-vous vraiment envoyer votre demande ?           Non         Oul                                                                                   |
| la lettre d'engagement puis supprimez cette pièce jointe.<br>3. Cliquer sur « envoyer » pour transmettre votre demande.                                                                                                    | Une fois cliqué sur « Envoyer » une pop-up vous demandera de confirmer                                                                                      |
| Note : si vous souhaitez conserver une version complète de votre demande, cliquez sur « export PDF »<br>Valider la demande et imprimer la lettre d'engagement                                                                                                    | Envoi réussi l                                                                                                    |
| + Joindre la lettre d'engagement signée (pdf)<br>Attestation (88.77 Ko)<br>Si vous souhaitez modifier votre saisie, veuillez supprimer<br>la lettre d'engagement jointe. 🔇                                                                                                    | Votre demande a bien été envoyée.<br>Celle-ci sera intégrée dans le système dans la journée.                                                                |
| Attention: Tant que la demande n'a pas été envoyée, vous pouvez revenir sur l'intégralité des parties précédentes de la demande de paiement. Pour ce faire veuillez supprimer la lettre d'engagement que vous avez téléversée.                                                                                                    |                                                                                                    |
|                                                                                                    | La saisie de la demande de paiement est terminée, elle est transmise<br>au service de l'Autorité de Gestion pour traitement. Elle n'est plus<br>modifiable. |
| Quitter Supprimer Export PDF Envoyer                                                                                                    |                                                                                                    |

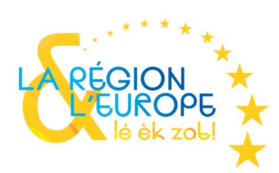

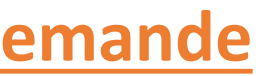

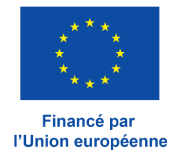

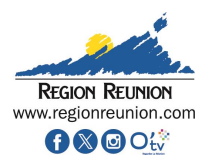

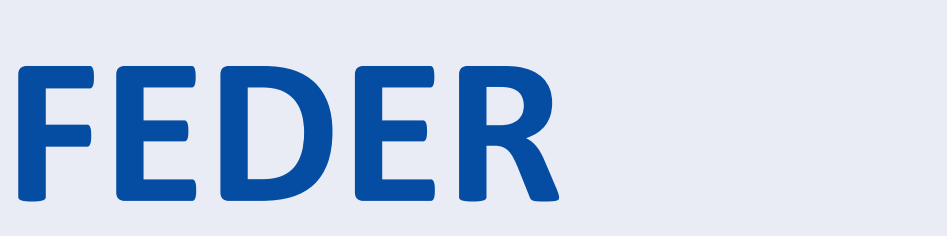

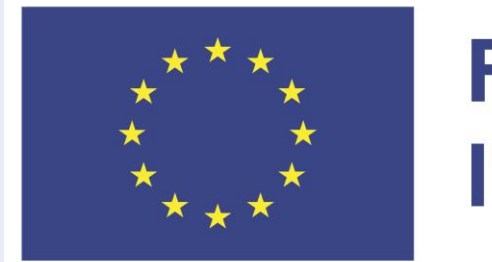

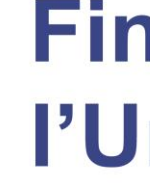

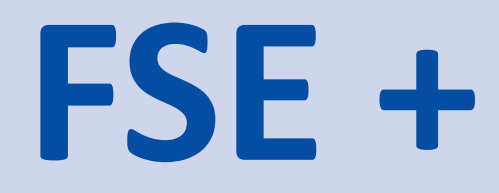

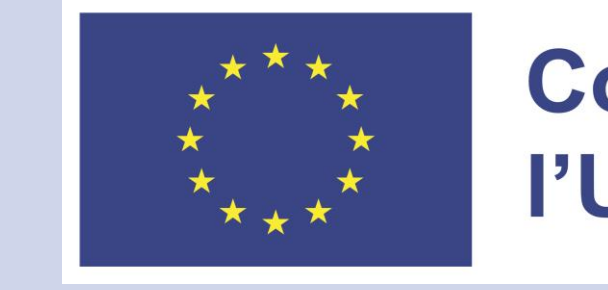

# **INTERREG-VI**

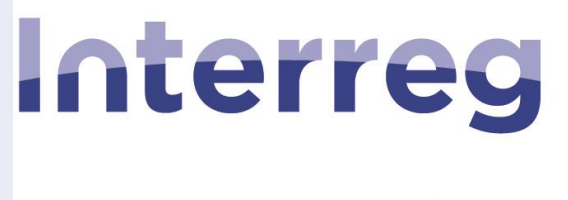

**Océan Indien** 

## Financé par l'Union européenne

## **Cofinancé par** l'Union européenne

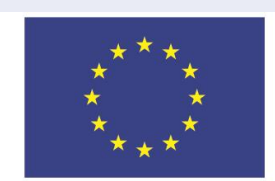

Cofinancé par **I'UNION EUROPÉENNE**